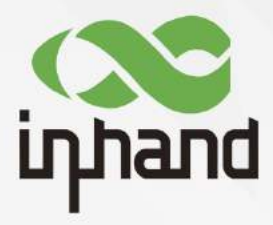

## **InHand Networks**

**Edge Computing Gateway IG902** 

## **User Manual**

Issue: V2.0-2019.04

InHand Networks Global Leader in Industrial IoT www.inhandnetworks.com

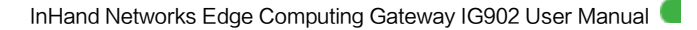

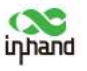

## Declaration

Thank you for choosing our product. Before using the product, read this manual carefully.

The contents of this manual cannot be copied or reproduced in any form without the written permission of InHand.

Due to continuous updating, InHand cannot promise that the contents are consistent with the actual product information, and does not assume any disputes caused by the inconsistency of technical parameters. The information in this document is subject to change without notice. InHand reserves the right of final change and interpretation.

© 2019 InHand Networks. All rights reserved.

## Conventions

| Symbol   | Indication                                                                                                    |
|----------|----------------------------------------------------------------------------------------------------|
| <>       | Content in angle brackets "<>" indicates a button name. For example, the <ok> button.</ok>                                                                                                    |
|          | "" indicates a window name or menu name. For example, the pop-up window "New User."                                                                                                    |
| >        | A multi-level menu is separated by the double brackets ">". For example, the multi-level menu File > New > Folder indicates the menu item [Folder] under the sub-menu [New], which is under the menu [File]. |
| Cautions | Means reader be careful. Improper action may result in loss of data or device damage.                                                                                                    |
| Note     | Notes contain detailed descriptions and helpful suggestions.                                                                                                    |

## **Contact Us**

Add: 3900 Jermantown Rd., Suite 150, Fairfax, VA 22030 USA E-mail: support@inhandneworks.com T: +1 (703) 348-2988 URL: www.inhandnetworks.com

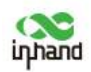

## Contents

| 1 Introduction                                                       | 1  |
|----------------------------------------------------------------------|----|
| 2 Network Connection, Web Login, and Communication Parameter Setting | 2  |
| 2.1 Network Connection                                               | 2  |
| 2.1.1 Cellular Network Connection                                    | 2  |
| 2.1.2 Ethernet Connection                                            | 5  |
| 2.1.3 Wi-Fi Connection                                               | 7  |
| 2.2 Creating an IPsec Tunnel                                         | 9  |
| 3 Communication Parameter Setting (Supplementary)                    | 10 |
| 3.1 Static Route                                                     | 10 |
| 3.2 Automatic IP Address Allocation (DHCP)                           | 11 |
| 3.3 DNS                                                              | 12 |
| 3.4 DDNS                                                             | 13 |
| 3.5 Port Mapping (NAT)                                               | 14 |
| 3.6 VPN Application                                                  | 15 |
| 3.6.1 Point-to-Point IPsec VPN Configuration                         | 15 |
| 3.6.2 OpenVPN                                                        | 18 |
| 3.6.3 Certificate Management                                         | 20 |
| 3.7 Link Backup                                                      | 21 |
| 3.7.1 Interface Backup                                               | 21 |
| 3.7.2 VRRP Hot backup                                                | 24 |
| 3.8 Access Control List (ACL)                                        | 28 |
| 4 Basic System Settings                                              | 31 |
| 4.1 User Management                                                  | 31 |
| 4.2 System Time                                                      | 31 |
| 4.3 System Upgrade                                                   | 32 |
| 4.4 System Restart                                                   | 33 |
| 4.5 Changing the Language and Gateway Name                           | 34 |
| 4.6 Management Services                                              | 34 |
| 4.7 Checking System Logs                                             | 35 |
| 4.8 Alarm                                                            | 36 |
| 4.9 Configuration Import and Backup                                  | 37 |
| 4.10 Restoring Default Settings                                      | 38 |
| 4.10.1 Webpage Mode                                                  | 38 |
| 4.10.2 Hardware Mode                                                 | 38 |
| 5 Connecting the Gateway to a Cloud Platform                         |    |
| 6 Industrial Interface (DTU)                                         | 41 |
| 7 App Development                                                    | 43 |
| 7.1 InModbus App                                                     | 43 |
| 7.1.1 Installing an InModbus App                                     | 43 |
| 7.1.2 Enabling the Remote Device Monitoring Platform                 | 44 |
| 7.1.3 Enabling the Variable Editing Service                          | 45 |
| 7.1.4 Modifying Configuration                                        | 46 |
| 8 Appendix CLI Commands                                              |    |

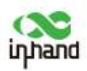

## **1** Introduction

IG902 Edge Computing Gateway is a new-generation 4G edge computing gateway that is launched by InHand specifically for the Industrial Internet of Things (IIoT). It provides omnipresent and continuous Internet access through global 3G/4G wireless networks and multiple broadband services. It features a robust edge computing capability, comprehensive security, and wireless services, capable of connecting tens of thousands of devices to networks and providing high-speed data channels for device informatization.

With a robust edge computing capability, IG902 implements data optimization, real-time response, agile connection, and intelligent analysis on IoT edge nodes. This greatly reduces the data traffic between sites and centers, and prevents bottlenecks of cloud-based computing. IG902 can optimize network architectures, deliver more secure and faster responses, and implement onsite services in a more intelligent manner.

### Gateway models:

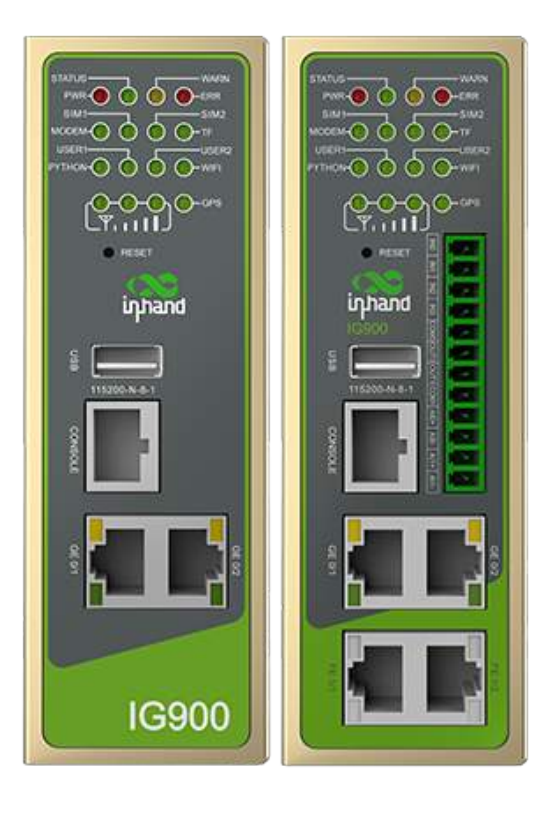

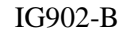

IG902-H

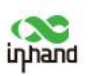

## 2 Network Connection, Web Login, and Communication Parameter Setting

This chapter describes how to establish a network connection for the gateway, log in to the gateway's web-based management page, and set communication parameters based on the selected network connection mode. If the communication parameters described in this chapter do not meet your application requirements, see chapter 3 "Communication Parameter Setting (Supplementary)."

## **2.1 Network Connection**

### 2.1.1 Cellular Network Connection

### 1) Wireless dial-up (with a SIM card)

1. Insert the SIM card in slot 1, connect the 4G LTE antenna to the ANT port, and connect the gateway to a power supply. Connect the gateway to the programmable logic controller (PLC) through the serial port or LAN port.

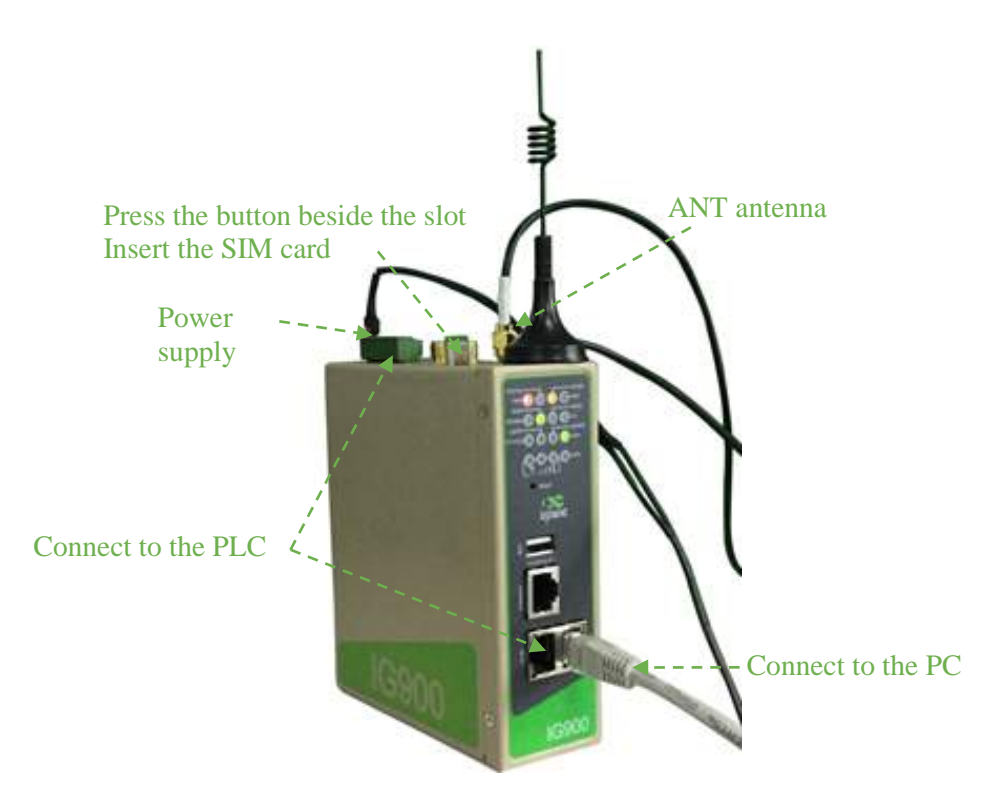

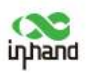

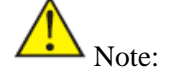

Before inserting or removing the SIM card, power off the gateway; otherwise, data may be lost or the gateway may be damaged.

2. Set the IP addresses of the PC and gateway to be in the same network segment.

### (Recommended) Mode 1: Automatic IP address allocation.

**Mode 2: Fixed IP address.** Set the IP addresses of the PC and the gateway's GF ports to be in the same network segment. The initial IP address of the gateway is 192.168.2.1, and its subnet mask is 255.255.0. Select **Use the following IP address**, enter an IP address (any from 192.168.2.2 to 192.168.2.254), subnet mask (255.255.255.0), and default gateway IP address (192.168.2.1), and click **OK**.

| Internet Protocol Version 4 (TCP/IPv4) Properties                                                                                                    | X Internet Protocol Version 4 (TCP/IPv4) Properties X                                                                                                    |
|----------------------------------------------------------------------------------------------------|----------------------------------------------------------------------------------------------------|
| General                                                                                                    | General                                                                                                    |
| You can get IP settings assigned automatically if your network<br>supports this capability. Otherwise, you need to ask your network<br>administrator for the appropriate IP settings. | You can get IP settings assigned automatically if your network<br>supports this capability. Otherwise, you need to ask your network<br>administrator for the appropriate IP settings. |
| Obtain an IP address automatically                                                                                                    | Obtain an IP address automatically                                                                                                    |
| O Use the following IP address:                                                                                                    | Use the following IP address:                                                                                                    |
| IP address:                                                                                                    | IP address: 192 . 168 . 2 . 2                                                                                                    |
| Subnet mask:                                                                                                    | Subnet mask: 255 . 255 . 255 . 0                                                                                                    |
| Default gateway:                                                                                                    | Default gateway: 192 . 168 . 2 . 1                                                                                                    |
| Obtain DNS server address automatically                                                                                                    | Obtain DNS server address automatically                                                                                                    |
| O Use the following DNS server addresses                                                                                                    | Use the following DNS server addresses                                                                                                    |
| Preferred DNS server:                                                                                                    | Preferred DNS server: 8 . 8 . 8                                                                                                    |
| Alternate DNS server:                                                                                                    | Alternate DNS server:                                                                                                    |
| Validate settings upon exit Advanced                                                                                                    | Validate settings upon exit Advanced                                                                                                    |
| OK Can                                                                                                    | OK Cancel                                                                                                    |

Obtain an IP address automatically

Use the following IP address

3. Open the web browser and enter 192.168.2.1 (default IP address of the gateway) to access the gateway's web-based management page.

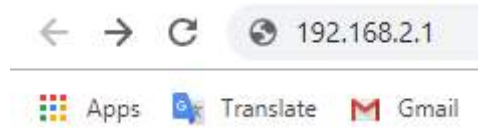

4. Log in to the gateway.

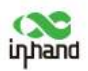

| Default username:adm |
|----------------------|
| Router Login         |
| Username adm         |
| Password             |
| Login                |
|                      |

5. Choose **Network** > **Cellular**, and select **Enable**. The SIM card is successfully connected to the network if the network connection status is Connected and an IP address is allocated.

| inhand                                                                                    |   | Network >> Cellular                                                                                                    |                                                         | instand                                                                                                    | Administration >> System                                                                                                    |                                                                                                    |
|-------------------------------------------------------------------------------------------|---|----------------------------------------------------------------------------------------------------|---------------------------------------------------------|----------------------------------------------------------------------------------------------------|----------------------------------------------------------------------------------------------------|----------------------------------------------------------------------------------------------------|
| Administration<br>Network<br>Services<br>Link Backup<br>Routing<br>Firewall<br>VPN<br>APP |   | Enable Profile Roaming PIN Code Network Type Static IP Connection Mode Bedial Interval                                            | SIM1 SIM2 auto  auto auto auto auto auto auto auto auto | Network *<br>Services *<br>Link Backup *<br>Routing *<br>Firowall *<br>VPN *<br>APP *<br>Industrial *<br>Tools * | System Status     Name     Mane     Made     Made     Machae     Machae | Edge6ax0xxiy<br>109028<br>0170021901304588<br>0018.0510.0051<br>1.6.0110582(bene)-2019-04-02-18-50-24<br>2017.011.0315<br>2019-04-04 10.47.07<br>2019-04-04 10.49.17<br>2019-04-04 10.49.17<br>2019-04-04 10.49.17<br>2019-04-04 10.49.17<br>0.66 / 0.05 / 0.04<br>495.11M8 / 325.71M8 (05.79%) |
| ndustrial<br>Fools                                                                        | * | ICMP Detection Server                                                                                                    | <u>s</u>                                                |                                                                                                    | Cellular 1 (Settings)<br>Status<br>Signal Level                                                                                                    | Connected                                                                                                    |
| Wizards                                                                                   |   | ICMP Detection Interval<br>ICMP Detection Timeout<br>ICMP Detection Max Retries<br>ICMP Detection Strict<br>Show Advanced Options | 30 s<br>5 s<br>5                                        | Save Configuration<br>Copyright ©2001-<br>2019<br>Instand Networks Co.<br>10d.<br>All rights reserved.           | Register Statua<br>IP Address<br>Netmask<br>Gateway<br>DNS<br>MTU<br>Connection time<br>Gigabitethernet 0/1 (Settin<br>Crater                                                                                                    | registered<br>172:10:234:39<br>255:255:255:255<br>11:1:3.0.0<br>11:0:0.0:0:0.00<br>11:0:0<br>0:dey, 00:0:0<br>0:dey, 00:0:0<br>50<br>0:0<br>Doese                                                                                                    |

6. The dual SIM card feature is supported. Enable this feature if another SIM card is inserted in slot 2.

| innand                                                                   | Network >> Cellular                                                                                                    |                                                                                                    |                                     |          | English   中文 Username: adm<br>Nakegout |
|--------------------------------------------------------------------------|----------------------------------------------------------------------------------------------------|----------------------------------------------------------------------------------------------------|-------------------------------------|----------|----------------------------------------|
| Administration Network Services Link Backup Routing                      | ICMP Detection Interval<br>ICMP Detection Timeout<br>ICMP Detection Max Retries<br>ICMP Detection Strict<br>Show Advanced Options                                                                                                    | 80 s<br>5 s<br>5                                                                                                    |                                     |          | Alarm Total Alarms: 0<br>Alarm Summary |
| VPN APP Industrial Viands Wilands Save Configuration                     | RSSI Poll Interval<br>Dial Timeout<br>MTU<br>Infinitely Dial retry<br>Dual SIM Enable<br>Main SIM<br>Max Number of Dial<br>Min Connected Time<br>CSQ Threshold<br>CSQ Detect Interval<br>CSQ Detect Retries<br>Backup SIM Timeout<br>Debug | 120 s(0: disable)<br>120 s<br>1500<br>8<br>1500<br>8<br>1500<br>8<br>1500<br>10<br>10<br>10<br>10<br>10<br>10<br>10<br>10<br>10 | (0: disable)<br>(0: disable)        |          |                                        |
| Copyright ©2001-2019<br>InHand Networks Co., Lto<br>All rights reserved. | Profile<br>Index Network API<br>1 GSM * 3gnet                                                                                                    | Access Number                                                                                                    | Auth Username<br>Method Auto • gprs | Password | <b>.</b>                               |

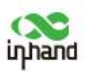

### 2) Wired dial-up (PPPoE server)

1. Connect cables based on the following figure if a PPPoE server is used for dial-up.

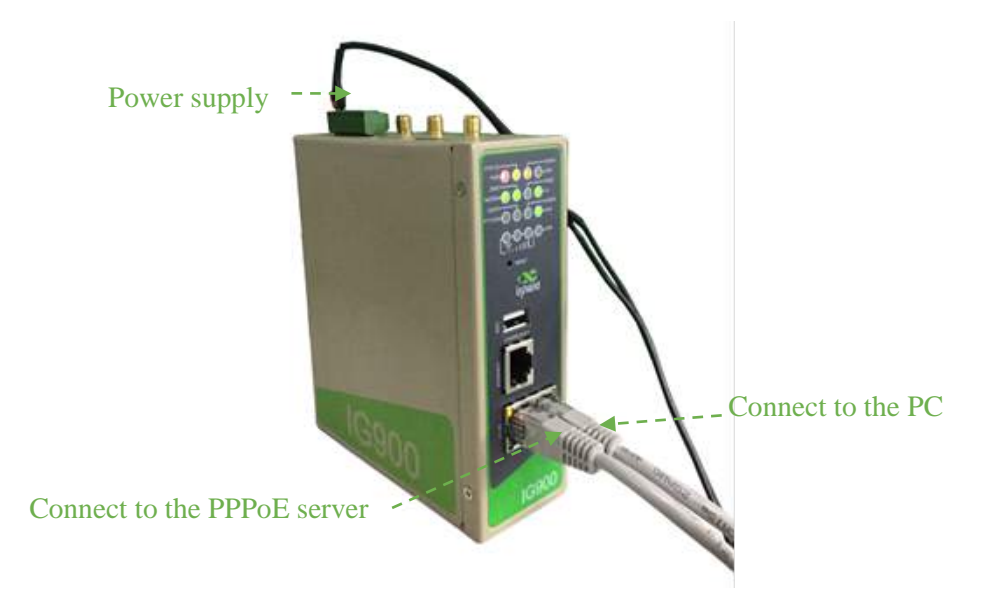

- 2. Set the IP addresses of the PC and gateway to be in the same network segment. Log in to the gateway's web-based management page. For details, see "Wireless dial-up."
- 3. Choose Wizards > New WAN. Select gigabitethernet 0/1 for Interface and ADSL Dialup (PPPoE) for Type. Enter the name and password of the PPPoE server. Enable NAT. Click Apply & Save.

| inhand                                                                                  | Wizards >> New WAN                                                 |                                               | English   中文 Username: adm                            |
|-----------------------------------------------------------------------------------------|--------------------------------------------------------------------|-----------------------------------------------|-------------------------------------------------------|
| Administration<br>Network<br>Services<br>Link Backup<br>Routing<br>Firewall             | Interface gigab<br>Type ADSL<br>Username PPPo<br>Password<br>NAT Z | itethermet 0/1 •<br>Dialup (PPPoE) •<br>Ename | Alarm<br>Total Alarms: 0<br>Alarm Summary<br>(* 3 s * |
| APP<br>Industrial<br>Tools<br>Wizzrds                                                   | Pppy a core   ourse                                                |                                               |                                                       |
| Save Configuration<br>Copyright ©2001-20<br>InHand Networks Co.<br>All rights reserved. | 9 .<br>Adi,                                                        |                                               |                                                       |

### **2.1.2 Ethernet Connection**

1. Connect the power supply and network cable to the gateway. Connect the LAN port (GE1/1) to the PC and connect the WAN port to the Internet. Connect the gateway to the PLC through the serial port or LAN port.

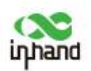

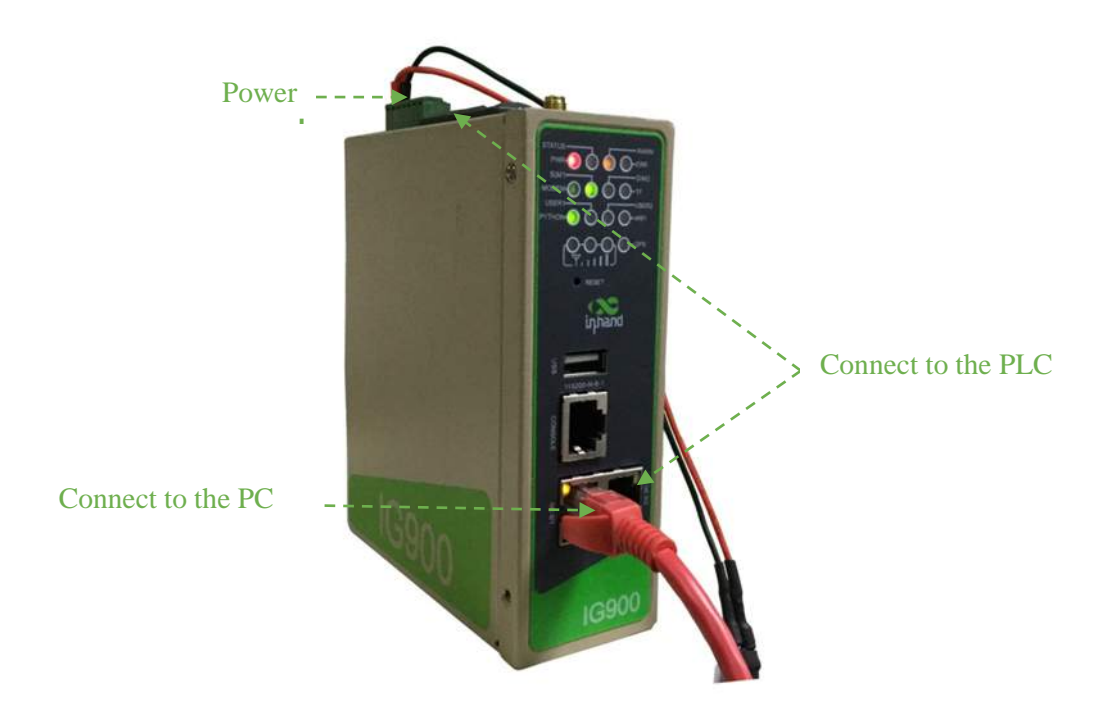

- 2. Set the IP addresses of the PC and gateway to be in the same network segment. Log in to the gateway's web-based management page. For details, see section 2.1.1 "<u>Cellular</u> <u>Network Connection</u>."
- 3. Choose **Wizards** > **New WAN**. Set an IP address for the WAN port so that the gateway can connect to the Internet.

| Wizards | New LAN          |
|---------|------------------|
|         | New WAN          |
|         | New Cellular     |
|         | New IPsec Tunnel |
|         | New Port Mapping |

4. DHCP is recommended. If you choose to set a static IP address, set the network parameters and save them based on the actual network connection.

| inphand        |    | Wizards >> New WAN | 4      |                          | inphand                   |    | Wizards >> New WA! | 4      |                    |   |              |
|----------------|----|--------------------|--------|--------------------------|---------------------------|----|--------------------|--------|--------------------|---|--------------|
| Administration | -  | Interface          |        | gigabitethernet 0/1 •    | Administration<br>Network | :  | Interface          |        | gigabitethemet 0/1 | • |              |
| Services       |    | Туре               |        | Dynamic Address (DHCP) * | Services                  |    | Туре               |        | Static IP          | • |              |
| Link Backup    |    | NAT                |        | *                        | Link Barkun               |    | Primary IP         |        | 10.5.16.98         |   | Use your own |
| Bautine        |    | 1120000 1000 1     |        |                          | Beatles                   |    | Netmask            |        | 255.256.255.0      | - | network data |
| nouting        |    | Apply & Save       | Cancel |                          | Kouting                   |    | Gateway            |        | 10.5.16.1          |   |              |
| Finewall       |    |                    |        |                          | Firewall                  |    | Primary DNS        |        | 10.5 17 1          |   |              |
| VPN            |    |                    |        |                          | VPN                       | 1. | NAT                |        | 2                  |   |              |
| APP            |    |                    |        |                          | APP                       |    | 12040              |        |                    |   |              |
| Industrial     |    |                    |        |                          | Industrial                | •  | Apply & Save       | Cancel |                    |   |              |
| Tools          |    |                    |        |                          | Tools                     |    |                    |        |                    |   |              |
| Wizards        | ×. |                    |        |                          | Wizards                   |    |                    |        |                    |   |              |

Dynamic IP address allocation

Static IP address setting

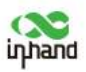

5. Choose **Tools** > **Ping** to check whether the gateway is connected to the Internet. Enter the URL of a common website in **Host** for testing. If the following message appears, the gateway is connected to the Internet.

| inhand             |             | Tools >> Ping                                                                                              |                                                                                |           | English | 中立 Username: adm<br>Micegout |
|--------------------|-------------|----------------------------------------------------------------------------------------------------|--------------------------------------------------------------------------------|-----------|---------|------------------------------|
| Administration     | ٠           |                                                                                                    |                                                                                |           |         | Alarm                        |
| Network            |             | Host                                                                                                    | www.baidu.com                                                                  | Ping      |         |                              |
| Services           | ,           | Ping Count                                                                                                 | 4                                                                              |           |         | Alarm Summary                |
| Link Backup        |             | Packet Size                                                                                                | 32 Bytes                                                                       |           |         | Plant Sentitively            |
| Routing            | ,           | Expert Options                                                                                             |                                                                                |           |         | £ 35 Y                       |
| Firewall           |             |                                                                                                    |                                                                                |           |         | Stop                         |
| VPN                | •           | print and ballar and Olipo                                                                                 | of ap 100), ap 1-1- 1-1                                                        |           |         |                              |
| APP                | •           | 40 bytes from 180.97.33.                                                                                   | 108: seq=0 tt1=55 tine=33.986 ns                                               | 8         |         |                              |
| Industrial         | •           | 40 bytes from 180, 97, 33,<br>40 bytes from 180, 97, 33,                                                   | 108: seq=1 tt1=55 time=33.638 ns<br>108: seq=2 tt1=55 time=33.121 ns           | 8.8       |         |                              |
| Tools              | •           | 40 hytes from 180.97.33.                                                                                   | 108: seq=3 ttl=55 time=33.110 ns                                               | s         |         |                              |
| Wizards            | •           | <ul> <li>www.baida.com ping s</li> <li>pockets transmitted, 4</li> <li>round-trip min/org/max =</li> </ul> | riatistics —<br>4 packets received, 0% packet los<br>5 03 110/33,463/53,806 ms | <u>89</u> |         |                              |
| Save Configuration | 019<br>Ltd. |                                                                                                    |                                                                                |           |         |                              |

### 2.1.3 Wi-Fi Connection

1. Connect the power supply and network cable to the gateway, and connect the Wi-Fi antenna to WLAN 1 or 2. Connect the gateway to the PLC through the serial port or LAN port.

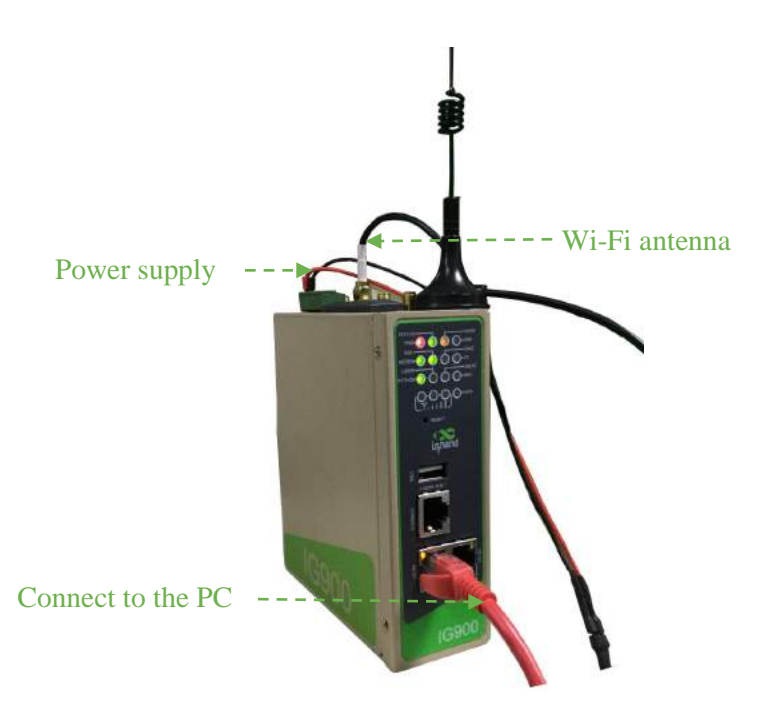

2. Set the IP addresses of the PC and gateway to be in the same network segment. Log in to the gateway's web-based management page. For details, see section 2.1.1 "<u>Cellular</u> <u>Network Connection</u>."

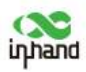

3. Choose **Network** > **WLAN**. Enable the WLAN port and set parameters, as shown in the following figure.

|                                                      | <b>[</b> | Stati                    |                                | Wi-Fi                    | IP Set |        | SSID 5 | con                          |       |
|------------------------------------------------------|----------|--------------------------|--------------------------------|--------------------------|--------|--------|--------|------------------------------|-------|
| Administration<br>Network<br>Services<br>Link Backup | *        | Ena<br>Sta<br>De<br>Clie | able<br>ition<br>faul<br>ent f | i Role<br>t Roui<br>SSID | te     |        |        | Ø<br>Client ▼<br>Ø<br>iPhone | XS123 |
| Routing                                              | 1        | Auth Method              |                                |                          |        | WPA2-R | PSK •  |                              |       |
| VPN                                                  |          | WPA/WPA2 PSK Key         |                                |                          |        |        |        |                              |       |
| APP                                                  |          |                          |                                |                          |        |        |        |                              |       |
| Industrial                                           | •        |                          | A                              | oply 8                   | Save   |        | Cancel |                              |       |
| Tools                                                | - 16     |                          |                                |                          |        |        |        |                              |       |
| Winneda                                              |          |                          |                                |                          |        |        |        |                              |       |

4. Click the Status tab. The network connection status is Connected.

| inhand                                                                                              | Network >> Wi-Fi<br>Status Wert III Score                                                                        | SSID Stan                                                                                                   |                                                           | Engli          | sh (中文 Us<br>Tui           | ername: adm     |
|----------------------------------------------------------------------------------------------------|----------------------------------------------------------------------------------------------------|----------------------------------------------------------------------------------------------------|-----------------------------------------------------------|----------------|----------------------------|-----------------|
| Administration '                                                                                    |                                                                                                    | Y                                                                                                    | our password has security risk, please click here to char | ingel =        |                            |                 |
| Network *                                                                                           | Wi-Fi Status                                                                                                    |                                                                                                    |                                                           |                | Alarm                      | 100 E           |
| Services Link Backup Routing Firewall VPN                                                           | Station Role<br>Wi-Fi Status<br>Client SSID<br>Wireless Connection<br>MAC Address<br>Auth Method<br>Encrypt Mode | Client<br>Enabled<br>Inhand<br>Connected<br>D0:15:83:40:13:50<br>WPA2:PSK<br>AES                            |                                                           |                | Total Alarms<br>Alarm Sumr | 3 s v<br>Refesh |
| APP                                                                                                 | Network<br>Status<br>IP Address<br>Natmask<br>Gateway<br>DNS<br>Connection time                                  | Connected<br>192.168.100.69<br>255.235.255.0<br>192.168.100.1<br>61.156.2.69.202.58.95.68<br>D day, 00.0145 |                                                           |                |                            |                 |
| Save Configuration<br>Copyright ©2001-<br>2019<br>InHard Notworks Co<br>Ltd<br>All rights reserved. |                                                                                                    |                                                                                                    |                                                           | C [3 s * ] Sin | P                          |                 |

5. Choose **Wizard** > **New WLAN** and set the parameters.

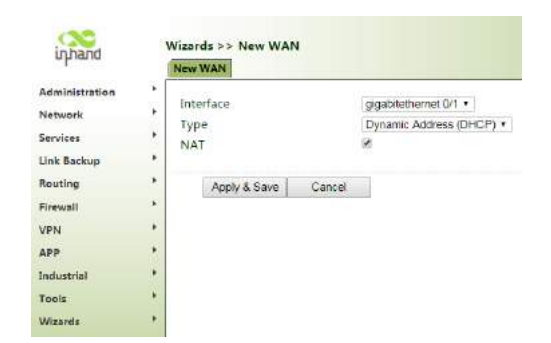

6. Choose **Firewall** > **NAT**. The Wi-Fi connection is successful if the dot11radio 1 connection is displayed.

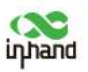

| iministration      | Networ   | k Address Tran  | slation(NAT) Ru | les                    |               | Alarm           |
|--------------------|----------|-----------------|-----------------|------------------------|---------------|-----------------|
| rvices             | Acti     | on Source       | Match           | Translated             | Description   | Total Alarms: 0 |
| k Backup           | SNA      | T Inside        | ACL:100         | cellular 1             |               | Alarm Summary   |
| uting              | SNA      | T Inside        | ACL:179         | gigabitethernet<br>0/1 |               | /** 3s *        |
| ewall              |          |                 |                 | Add                    | Modify Delete | Stop            |
| 'N I               |          |                 |                 |                        | hanna hanna h |                 |
| ip i               | Inside N | letwork Interfa | ces             |                        |               |                 |
| dustrial           | 12       | ID              |                 | Interface              |               |                 |
| ols                |          | 1               |                 | bridge 1               | * * X         |                 |
| laards I           | 2        |                 |                 | ,                      |               |                 |
|                    |          |                 |                 | Add                    |               |                 |
|                    | Outside  | Network Inter   | faces           |                        |               |                 |
|                    | 10       | ID              |                 | Interface              |               |                 |
|                    |          | 1               |                 | cellular 1             |               |                 |
| Save Configuration |          | 2               | giga            | bitethernet 0/1        |               |                 |
|                    | 3        |                 |                 | 1                      |               |                 |
|                    |          |                 |                 | Add                    |               |                 |
|                    |          |                 |                 |                        |               |                 |

## 2.2 Creating an IPsec Tunnel

You can create a dedicated virtual tunnel between the gateway and another device in the network or a cloud platform after a network connection is established. This section shows how to create an IPsec tunnel. Choose **Wizards** > **New IPsec Tunnel**, select the interface for which you want to create an IPsec tunnel, and enter the peer IP address and the subnet addresses and masks at both ends of the tunnel. During the first phase, enter the identifiers and connection keys at both ends of the tunnel, and click **Apply & Save**.

| inhand            |       | Wizards >> New IPsec Tunne |                      | English   中 | C Username: adm |
|-------------------|-------|----------------------------|----------------------|-------------|-----------------|
| Administration    |       | New IPsec Tunnel           |                      |             | MLogout         |
| Matural           |       | Basic Parameters           |                      | 8           |                 |
| Network           |       | Tunnel ID                  | 1 •                  | Te          | atal Alarms: 0  |
| Services          |       | Map Interface              | gigabitethemet 0/1 • | A           | arm Summary     |
| Link Backup       |       | Destination Address        | 192.168.2.1          |             |                 |
| Routing           | ,     | Negotiation Mode           | Main Mode •          |             | 35 *            |
| Firewall          |       | Local Subnet               | 192.168.2.1          |             | Stop            |
| VPN               |       | Local Netmask              | 255 255 255 0        |             |                 |
| APP               |       | Remote Subnet              | 10.5.16.5            |             |                 |
| Industrial        |       | Remote Netmask             | 255.255.255.0        |             |                 |
| Tools             | •     | Phase 1 Parameters         |                      |             |                 |
| Wizards           |       | IKE Policy                 | 3DES-MD5-DH2 ·       |             |                 |
|                   |       | IKE Lifetime               | 96400 s              |             |                 |
|                   |       | Local ID Type              | User FQDN •          |             |                 |
|                   |       | Local ID                   | @19                  |             |                 |
|                   |       | Remote ID Type             | FQDN .               |             |                 |
|                   |       | Remote ID                  | @191                 |             |                 |
| Save Configurat   | tion  | Authentication Type        | Shared Key •         |             |                 |
|                   |       | Key                        |                      |             |                 |
|                   |       | Phase 2 Parameters         | 0.54                 |             |                 |
|                   |       | IPSec Policy               | 3DES-MD5-96 •        |             |                 |
|                   |       | IPSec Lifetime             | 3600 s               |             |                 |
| Copyright ©2001   | -2019 | 0104557556530003555        |                      |             |                 |
| All rights reserv | ed.   | Apply & Save Cano          | a                    |             |                 |

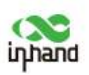

## **3 Communication Parameter Setting (Supplementary)**

This chapter supplements chapter 2. If the communication parameter setting described in chapter 2 does not meet your requirements, set the parameters based on this chapter.

## **3.1 Static Route**

PC 1 and PC 2 located in two separate subnets cannot communicate with each other when no static route is configured. To enable communication between PC 1 and PC 2, you need to configure a static gateway between the two LANs, as shown in the following topology.

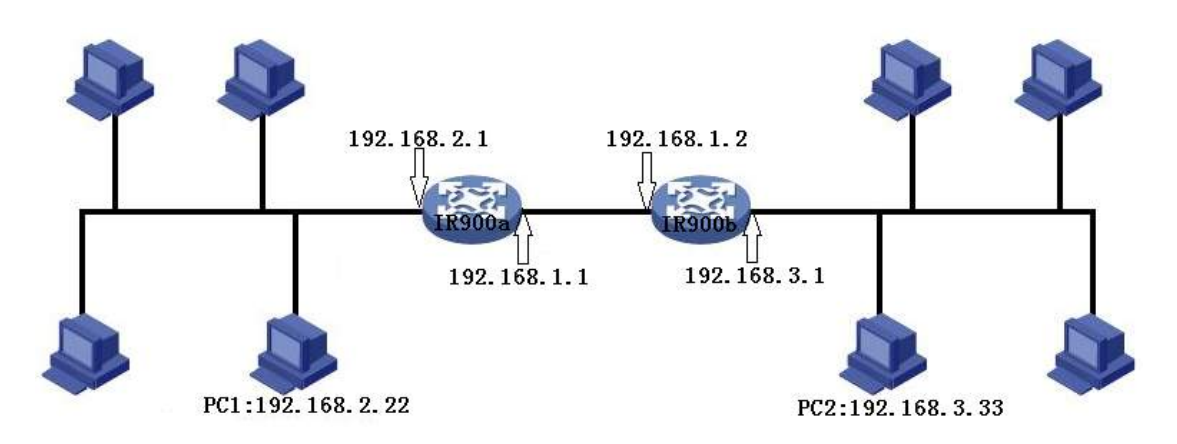

### Configure the gateway as follows:

Step 1: Choose **Routing** > **Static Routing** to configure edge computing gateway A. Set **Destination** to the gateway address of PC 2 in the format xxx.xxx.0. The default value of **Netmask** is 255.255.255.0, whereas 0.0.0.0 indicates all subnet masks. Set either **Interface** (interface connected to gateway B) or **Gateway** (which must be configured on gateway B in advance).

| inhand                                                                      | Routing >> Static                            | Routing                                                                    |                                                                               |                 |          | English   中文 Username: adr                |
|-----------------------------------------------------------------------------|----------------------------------------------|----------------------------------------------------------------------------|-------------------------------------------------------------------------------|-----------------|----------|-------------------------------------------|
| Administration<br>Network<br>Services<br>Link Backup<br>Routing<br>Firewall | Destination     0.0.0     0.0.0     19216830 | Netmask Inte<br>D.0.0.0 coli<br>D.0.0.2 gigabitet<br>15522552550 gigabitet | rface Gateway<br>Jar 1<br>hernet 0/1 10.5.16.1<br>hernet 0/1 192.168.1.2<br>• | Distance<br>255 | Track Id | Alarm<br>Total Alarms: 0<br>Alarm Summary |
| VPN<br>APP<br>Industrial<br>Tools<br>Wizzeds                                | Apply & Save                                 | : Cancel                                                                   |                                                                               |                 |          |                                           |
| Save Configuration                                                          | 9                                            |                                                                            |                                                                               |                 |          |                                           |

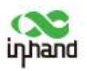

Step 2: Configure edge computing gateway B. Set the parameters based on the following figure.

| 1                                          | C              | ioute Table St | atic Routing  |                     |             |          |          | leLog            | jout |
|--------------------------------------------|----------------|----------------|---------------|---------------------|-------------|----------|----------|------------------|------|
| Administration                             |                | Destination    | Matematic     | Toterface           | Gateway     | Distance | Tensk Id | Alarm            | 1    |
| Network                                    |                | 0.0.0.0        | 0.0.0.0       | cellular 1          | outenay     | 255      | TIPER IN | <b>T</b> (1.1.1) |      |
| Services                                   |                | 0.0.0.0        | 0.0.0.0       | gigabitethernet 0/1 | 10.5.16.1   |          |          | Total Alarms     | :0   |
| Link Backup                                |                | 192,168,2.0    | 255.255.255.0 | gigabitethemet 0/1  | 192.168.1.1 |          |          | Alarm summa      | iny  |
| Routing                                    |                |                |               | •                   |             | 1        |          | 0.24             | -    |
| Firewall                                   |                |                |               |                     |             |          | Add      |                  | Stop |
| VPN                                        |                |                | 102           |                     |             |          |          | 1.1.1            |      |
| APP                                        |                | Apply & S      | ave Cance     |                     |             |          |          |                  |      |
| Industrial                                 |                |                |               |                     |             |          |          |                  |      |
| Tools                                      |                |                |               |                     |             |          |          |                  |      |
|                                            |                |                |               |                     |             |          |          |                  |      |
|                                            |                |                |               |                     |             |          |          |                  |      |
|                                            |                |                |               |                     |             |          |          |                  |      |
| Save Configuratio                          | <u>in</u>      |                |               |                     |             |          |          |                  |      |
|                                            |                |                |               |                     |             |          |          |                  |      |
| Copyright © 2001-20<br>InHand Networks Co. | 02.9<br>, Ltd. |                |               |                     |             |          |          |                  |      |

Step 3: Check whether PC 1 and PC 2 can communicate with each other. If yes, the static gateway is added successfully.

# **3.2 Automatic IP Address Allocation** (DHCP)

DHCP adopts the client/server communication mode. The client sends a configuration request to the server, which then returns corresponding configuration, such as the IP address allocated to the client. This implements dynamic configuration of the IP address and other information.

• The gateway can work as the DHCP server to allocate a different IP address to each login workstation. The DHCP server greatly simplifies network management tasks that are otherwise completed manually.

| laturck           | DHCP Se    | rver                       |                  |                |                | 100 | Alarm           |   |
|-------------------|------------|----------------------------|------------------|----------------|----------------|-----|-----------------|---|
| iervices          | , Enable   | Interface                  | Starting Address | Ending Address | Lease(Minutes) |     | Total Alarms: 0 |   |
| ink Rackup        |            | bridge 1                   | 192.168.2.2      | 192.168.2.100  | 1440           |     | Alarm Summary   |   |
| THE BACKUP        | No         | gigabitethemet 0/1         | 192.198.2.3      | 192.168.2.101  | 1440           | -   |                 |   |
| louting           | in a start | •                          | 192.168.2.3      | 1192 168 2 101 | 1440           | -   | 33              | 3 |
| irevall           | *          |                            |                  |                | Add            |     | Sto             | p |
| PN                |            |                            |                  |                |                |     |                 |   |
| PP                | . NOTEDH   | ICP lease time 0 indicates | infinite.        |                |                |     |                 |   |
| ndustrial         | , DNS Ser  | iver                       |                  | Edit           |                |     |                 |   |
| lander -          | Window     | s Name Server              |                  |                |                |     |                 |   |
| ools              | (WINS)     |                            |                  |                |                |     |                 |   |
| Vicards           | Static IP  | Settings                   |                  |                |                |     |                 |   |
|                   | 1          | MAC Address                | IP Address       |                |                |     |                 |   |
|                   | 0000.00    | 00.000                     |                  |                |                |     |                 |   |
|                   |            |                            | Add              |                |                |     |                 |   |
| Save Configuratio |            | chill South Canad          |                  |                |                |     | -               |   |
|                   |            | pry a save uance           |                  |                |                |     |                 |   |
|                   |            |                            |                  |                |                |     |                 |   |
|                   |            |                            |                  |                |                |     |                 |   |
|                   |            |                            |                  |                |                |     |                 |   |
|                   |            |                            |                  |                |                |     |                 |   |

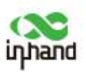

• The gateway can also work as the DHCP client to receive the IP address allocated by the DHCP server after login. This requires that the gateway's Ethernet interface be set to automatic mode.

| innand                                                            | Services >> DHCP English Status DHCP Server OHCP Rebay DHCP Client | 中文 Username: adm |
|-------------------------------------------------------------------|--------------------------------------------------------------------|------------------|
| Administration                                                    | , Bridge 1                                                         | Alarm            |
| Network                                                           | Gigabitethemet 0/1                                                 | Total Alarmer 0  |
| Services                                                          | ,                                                                  | Alarm Summary    |
| Link Backup                                                       | Apply & Save Cancel                                                |                  |
| Routing                                                           | •                                                                  | (* 3s *          |
| Firewall                                                          | •                                                                  | Stop             |
| VPN                                                               | •                                                                  |                  |
| APP                                                               | •                                                                  |                  |
| Industrial                                                        | •                                                                  |                  |
| Tools                                                             | <b>&gt;</b>                                                        |                  |
| Wizards                                                           | •                                                                  |                  |
| Save Configuration                                                |                                                                    |                  |
| Copyright ©2001-20<br>InHand Networks Co.<br>All rights reserved. | 9<br>hd.                                                           |                  |

## **3.3 DNS**

A domain name server (DNS) converts domain names to corresponding IP addresses that can be identified by PCs. Users only need to remember domain names. DNS is typically set only when the WAN port uses a static IP address:

**DNS Server**: On this tab page, you can configure the gateway to resolve dynamic domain names through the DNS.

| innand                                    | Services >> DNS<br>DNS Server |       | English | 中文 Username: adm<br><mark>MaL</mark> egout |
|-------------------------------------------|-------------------------------|-------|---------|--------------------------------------------|
| Administration<br>Network<br>Services     | Primary DNS Becondary DNS     | 8.8.8 |         | Alarm E                                    |
| Link Backup<br>Routing<br>Firewall        | Apply & Save Cancel           |       |         | C 3s r                                     |
| VPN<br>APP                                |                               |       |         |                                            |
| Industrial<br>Tools<br>Wizzeds            |                               |       |         |                                            |
|                                           |                               |       |         |                                            |
|                                           |                               |       |         |                                            |
| Save Configuration                        | ***                           |       |         |                                            |
| Consider #2001-2                          | 150                           |       |         |                                            |
| InHand Networks Co<br>All rights reserved | ttd.                          |       |         |                                            |

**DNS Relay**: On this tab page, you can configure the gateway as a DNS proxy to forward DNS request and response packets between the DNS client and server and resolve domain names on behalf of the DNS client.

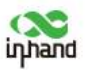

If the DHCP service is enabled on the gateway, the DNS forwarding function is enabled by default and cannot be disabled.

You can set **Static [Domain Name <=> IP addresses] Pairing** to map IP addresses to domain names so that IP addresses can be accessed by using domain names.

| inhand                                                                | Services >> DNS                                | English   中文 Username: adm<br>「Legout |
|-----------------------------------------------------------------------|------------------------------------------------|---------------------------------------|
| Administration<br>Network                                             | Enable DNS Relay                               | Alarm                                 |
| Services                                                              | Static [Domain Name < => IP addresses] Pairing | Total Alarms: 0                       |
| Link Backup                                                           | Host IP Address 1 IP Address 2                 | Rath Jennery                          |
| Routing                                                               | www.sohu.com 10.5.16.98                        | (1) 3s *                              |
| Firewall                                                              | Add                                            | Stop                                  |
| VPN                                                                   |                                                |                                       |
| APP                                                                   | Apply & Save Cancel                            |                                       |
| Industrial                                                            | •                                              |                                       |
| Tools                                                                 |                                                |                                       |
| Wizards                                                               |                                                |                                       |
| Save Configuration                                                    | 22                                             |                                       |
| Copyright ©2001-201<br>InHand Networks Co., I<br>All rights reserved. | 019<br>L tid.<br>d.                            |                                       |

## **3.4 DDNS**

The edge computing gateway obtains public IP addresses through dial-up. You can configure Dynamic Domain Name Server (DDNS) to map users' dynamic IP addresses to a fixed DNS.

### **Configure the gateway as follows:**

Step 1: Set the DDNS parameters of the gateway. If a custom domain name is used, find the DDNS expression on the server's official website, and enter a URL in the format http://user name:password@ddns.oray.com/ph/update?hostname=host name, as shown in the figure "DNS parameter setting 1." If a common domain name is used, enter the registered account, password, and host name, as shown in figure "DNS parameter setting 2." DDNS is not used if **Disable** is selected.

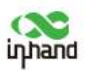

| nhand                                                 | Services >> DDNS |            |                    |                       |          |          |          |        | English | Username: ad    |
|-------------------------------------------------------|------------------|------------|--------------------|-----------------------|----------|----------|----------|--------|---------|-----------------|
| ninistration *                                        | DDNS Method Lis  | ŧ          |                    |                       |          |          |          |        |         | Alarm           |
| ices •                                                | Method Name Ser  | vice Type  | Url                |                       | Username | Password | Hostname | Period |         | Total Alarms: 0 |
| Backup                                                | 1 Cus            | stom       | http://gousourwang | jie123@dynupdate.no-  |          |          |          | 60     | * * *   | Alerin Summary  |
| 9 *                                                   | Dis              | sable •    | ipconymcropusters  | ame swaiker1204.000sh |          |          |          |        | 1       | €) 3 s          |
| •                                                     |                  |            |                    |                       |          |          |          | Add    |         | Stop            |
|                                                       |                  |            |                    |                       |          |          |          |        | -       |                 |
| •                                                     | Specify A Method | To Interfa | ice.               |                       |          |          |          |        |         |                 |
| al *                                                  | Interface        |            | Method             |                       |          |          |          |        |         |                 |
| •                                                     | bridge 1         | •          | 1                  | •                     |          |          |          |        |         |                 |
|                                                       | Apply & Save     | Cance      | ei                 | Add                   |          |          |          |        |         |                 |
| leafiguration                                         |                  |            |                    |                       |          |          |          |        |         |                 |
| sht ©2001-2019<br>Networks Co., Ltd<br>ghts reserved, |                  |            |                    |                       |          |          |          |        |         |                 |

### DNS parameter setting 1

| Administration                                                |            | DDNS Method    | List          |        |     |            |          |                            |                         | Alarm           |     |
|---------------------------------------------------------------|------------|----------------|---------------|--------|-----|------------|----------|----------------------------|-------------------------|-----------------|-----|
| Network                                                       | •          |                |               |        |     | 1000000000 |          | 1                          | 100 Marca 100 Marca 100 | Total Alarmer 0 |     |
| ervices                                                       | •          | Method Name    | DynAccess     | UN     |     | Username   | Password | Hostname<br>test dynaccess | Period minutes          | Alarm Summan    |     |
| ink Backup                                                    |            |                | Disable       |        |     |            | 1        | the strang market star     |                         | Plant setting y |     |
| louting                                                       |            |                |               |        |     |            |          |                            | Add                     | 2 3 s           | ٧   |
| Irewall                                                       | *          |                |               |        |     |            |          |                            |                         |                 | top |
| PN                                                            | •          | Specify A Meth | od To Interfa | ice    |     |            |          |                            |                         |                 |     |
| (PP                                                           |            | Interface      |               | Method |     |            |          |                            |                         |                 |     |
| ndustrial                                                     | •          | bridge 1       |               | 2      |     |            |          |                            |                         |                 |     |
| ools                                                          | •          |                |               |        | Add |            |          |                            |                         |                 |     |
| Nizards                                                       |            |                |               |        |     |            |          |                            |                         |                 |     |
| Save Coofiguratio                                             | n          | Apply & Se     | we Cano       | d      |     |            |          |                            |                         |                 |     |
| opyright ©2001-20<br>Hand Networks Co.<br>All rights reserved | 19<br>Ltd. |                |               |        |     |            |          |                            |                         |                 |     |

DNS parameter setting 2

Step 2: Wait for several minutes after you configure DDNS and save and apply the settings. Then, ping the host name (domain name) to check that DDNS is configured successfully.

## **3.5 Port Mapping (NAT)**

Port mapping can be configured on the Wizards and Firewall pages.

Choose **Wizards** > **New Port Mapping** to configure the gateway to access the Internet.

bridge1: bridge interface; Cellular 1: SIM dial-up interface; Gigabitethernet0/1: WAN port.

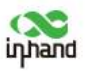

As shown in the following figure, port 1000 of Cellular 1 is mapped to port 2000 with the IP address 10.5.16.21. The public server with the IP address 10.5.16.21 can be accessed through the gateway's Cellular 1 port.

| inhand                                                                         | Wizards >> New Port Mapping<br>New Port Mapping                                                                                               | English   中文 Username: adm<br>【Legout |
|--------------------------------------------------------------------------------|----------------------------------------------------------------------------------------------------|---------------------------------------|
| Administration * Network * Services * Link Backup * Routing * Firewall * VPN * | Protocol 1 TCP •<br>Outside Interface cellular 1 •<br>Service Port 2 1000<br>Internal Address 10.5.16.21<br>Internal Port 2000<br>Description | Total Alarms: 0<br>Alarm Summary      |
| APP Findustrial F<br>Tools F<br>Wisards F                                      | Apply & Save Cancel                                                                                                    |                                       |
| Save Configuration                                                             |                                                                                                    |                                       |
| Copyright ©2001-2019<br>InHand Networks Co. Ltd.<br>All rights reserved.       |                                                                                                    |                                       |

Choose **Firewall** > **NAT**. Configure Internet access through dial-up. Port GE 0/2 is connected to the server with the IP address 192.168.2.23. Configure the gateway to access the server through the public network.

| innand                                                                                                  |                        | Firewall >> NAT                                                                                                    |        |                                                            |   |  |  | English | 1 中文                  | Usernam              | ie: adin<br>it |
|----------------------------------------------------------------------------------------------------|------------------------|----------------------------------------------------------------------------------------------------|--------|------------------------------------------------------------|---|--|--|---------|-----------------------|----------------------|----------------|
| Administration<br>Network<br>Services<br>Link Backup<br>Routing<br>Firewall<br>VPN<br>APP<br>Industrial |                        | Action<br>Source Network<br>Translation Type<br>Match Conditions<br>Interface<br>Translated Address<br>IP Address<br>Description<br>Log |        | DNAT  Outside INTERFACE to IP cellular 1 192 168 2 23 2000 | 0 |  |  |         | Alam<br>Total<br>Alam | Alarms: 0<br>Summary | Stop           |
| Tools<br>Wizards                                                                                        | • •                    | Apply & Save                                                                                                    | Cancel | Back                                                       |   |  |  |         |                       |                      |                |
| Save Coofigurat                                                                                         | isn                    |                                                                                                    |        |                                                            |   |  |  |         |                       |                      |                |
| Copyright ©2001-<br>nHand Networks C<br>All rights reserv                                               | 2019<br>5. Ltd.<br>1d, |                                                                                                    |        |                                                            |   |  |  |         |                       |                      |                |

## **3.6 VPN Application**

### 3.6.1 Point-to-Point IPsec VPN Configuration

Establish a security tunnel between gateways A and B to protect the data flows between the subnet (192.168.1.0/24) for customer branch A and the subnet (172.16.1.0/24) for customer branch B. Configure the use of the Encapsulation Security Protocol (ESP), 3DES encryption algorithm, and SHA authentication algorithm.

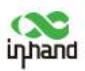

The following figure shows the IPsec VPN topology.

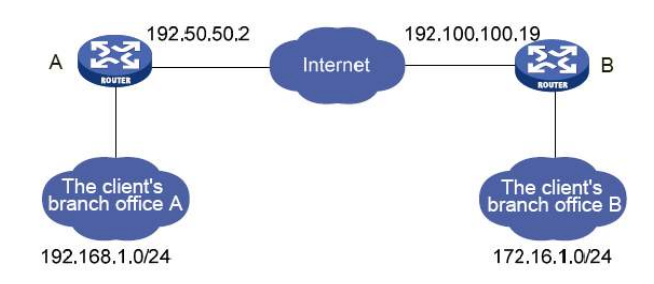

### Networking configuration procedure:

(1) Configure gateway A

Step 1: Choose **VPN** > **IPsec** from the navigation tree to go to the **IPsec Setting** page. Set the parameters.

| inhand                                           | VPN >> II     | Psec<br>Psec Setting |            |                            |                          |         |           |                | English | 中文 Username: adm<br>MaLegout |
|--------------------------------------------------|---------------|----------------------|------------|----------------------------|--------------------------|---------|-----------|----------------|---------|------------------------------|
| Administration Network                           | Enable        |                      | 2          |                            |                          |         |           |                |         | Alarm                        |
| Services *                                       | IKEVI Po      | blicy                |            |                            |                          |         |           |                |         | Alarm Summary                |
| Link Backup                                      |               | ID Enc               | votion     | Hash                       | Diffie-Hellman Gro       | up      | Lifetime  |                |         |                              |
| Routing                                          | 1             | 1 3                  | DES        | SHA1                       | Group2                   |         | 86400     |                |         | C 35 7                       |
| Firewall                                         | -             | 3DE:                 | s •        | SHA1 *                     | Group2                   | * 86400 |           |                |         | Stop                         |
| VPN *                                            |               |                      |            |                            |                          |         |           | Add            |         |                              |
| APP                                              |               |                      |            |                            |                          |         |           |                |         |                              |
| Industrial                                       | IKEv2 Po      | olicy                |            |                            |                          |         |           |                |         |                              |
| Tools P                                          | • <u>11</u> = | ID Enc               | yption     | integrity                  | Diffie-Hellman Gro       | up      | Lifetime  |                |         |                              |
| Wizards                                          |               | AES                  | 28 •       | SHA1 •                     | Group2                   | • 86400 |           |                |         |                              |
|                                                  | IPsec Po      | licy                 |            |                            |                          |         |           | Add            |         |                              |
|                                                  | N             | lame Fr              | canculatio | n Encruet                  | on Authentica            | tion    | IPter Mo  | de             |         |                              |
|                                                  |               | 2                    | ESP        | 3DES                       | MDS                      |         | Tunnel Mo | ode            |         |                              |
| Save Coofiguration                               | 1             | ESP                  |            | <ul> <li>AE5128</li> </ul> | <ul> <li>SHA1</li> </ul> | •  Tu   | nnel Mode | •              |         |                              |
|                                                  | -             |                      |            |                            |                          |         |           | Add            |         |                              |
|                                                  | IPsec Tu      | nnels                |            |                            |                          |         |           |                |         |                              |
| Copyright ©2001-2019                             | N             | lame St              | atus       | Local Subnet               | Remote S                 | ubnets  | Interface | IKE<br>Version |         |                              |
| InHand Networks Co., Lt.<br>All rights reserved. | 1             |                      |            |                            | Add                      | Ma      | dify      | Delete         |         |                              |

Step 2: Choose **VPN** > **IPsec** from the navigation tree to go to the **IPsec Setting** page. Click **Add** next to **IPsec Tunnel Setting**. Set the parameters on the displayed page, as shown in the following figure.

| inhand                                                    |                        |                    |         |                | InHand Networks Edge Cor | nputing Gateway IG902 User | Manual 🧲      |
|-----------------------------------------------------------|------------------------|--------------------|---------|----------------|--------------------------|----------------------------|---------------|
| inhand                                                    |                        | VPN >> IPsec       |         |                |                          | English(中文                 | Username: adm |
| Administration                                            |                        | Barris Barrantene  |         |                |                          | Alar                       | m             |
| Network                                                   |                        | Destination Addre  | ee.     | 192 100 100 19 | Ť                        |                            |               |
| Services                                                  | ,                      | Man Interface      | 22      | cellular 1     | 1                        | Tota                       | I Alarms: 0   |
| Link Backup                                               |                        | IKE Version        |         | IKEv1 •        |                          | Alar                       | n summary     |
| Routing                                                   | ,                      | KEVI Policy        |         | 1.             |                          |                            | 34 *          |
| Firewall                                                  | - 31                   | IPsec Policy       |         |                |                          |                            | Stop          |
| VPN                                                       |                        | Authentication Typ | pe      | Shared Key +   |                          |                            |               |
| APP                                                       |                        | Negotiation Mode   |         | Main Mode •    |                          |                            |               |
| Industrial                                                |                        | Local Subnet       |         | 192.168.1.0    | 255.255.255.0            |                            |               |
| Tools                                                     |                        |                    |         |                | 255 255 255 0            |                            |               |
| Wizzeds                                                   |                        | Remote Subnet      |         | 172 16 1.0     | 255 255 255 0            |                            |               |
|                                                           |                        |                    |         |                | 255 255 255 0            |                            |               |
|                                                           |                        | IKE Advance(Phase  | 1)      | Ð              |                          |                            |               |
|                                                           |                        | IPsec Advance(Pha  | se2)    | 6              |                          |                            |               |
|                                                           |                        | Tunnel Advance     | 1011104 | 10             |                          |                            |               |
| Save Configurat                                           | ian                    | Apply & Save       | Cancel  | Back           |                          |                            |               |
| Copyright ©2001<br>InHand Networks C<br>All rights reserv | 2019<br>o. Ltd.<br>ed. |                    |         |                |                          |                            |               |

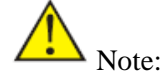

The local and peer identifier addresses do not need to be set, unless otherwise specified.

IPsec Profile is set only when DMVPN is configured. It does not need to be set when IPsec VPN is created.

### (2) Configure gateway B

Step 1: Choose **VPN** > **IPsec** from the navigation tree to go to the **IPsec Setting** page. Set the parameters.

| inhand                    | 1   | /PN >> IPsec  | ng          |                            |                      |               |                | English | 中文 Username: adm<br>「Legout |
|---------------------------|-----|---------------|-------------|----------------------------|----------------------|---------------|----------------|---------|-----------------------------|
| Administration<br>Network | ;   | Enable        |             | 8                          |                      |               |                | *       | Alarm                       |
| Services                  | ,   | IKEv1 Policy  |             |                            |                      |               |                |         | Alarm Summant               |
| Link Backup               |     | ID            | Encryption  | Hash                       | Diffie-Hellman Group | Lifetime      |                |         | Riatin Sentimoty            |
| Routing                   | ,   | 1             | 3DES        | SHA1                       | Group2               | 86400         |                |         | (* 35 T                     |
| Firewall                  |     | 1             | 3DES ·      | SHA1 *                     | Group2 *             | 86400         |                |         | Stop                        |
| VPN                       |     |               |             |                            |                      |               | Add            |         |                             |
| APP                       |     |               |             |                            |                      |               |                |         |                             |
| Industrial                |     | IKEv2 Policy  |             |                            |                      |               |                |         |                             |
| Tools                     |     | ID            | Encryption  | integrity                  | Diffie-Hellman Group | Lifetime      |                |         |                             |
| Wizards                   | 5   |               | AES128 •    | SHA1 •                     | Group2 •             | 86400         |                |         |                             |
|                           |     | IPsec Policy  |             |                            |                      |               | Add            |         |                             |
|                           |     | Name          | Formerulati | an Encount                 | dan Authoritication  | IBras Ma      | de             |         |                             |
|                           |     | 2             | ESP         | 3DES                       | MD5                  | Tunnel Mo     | ode            |         |                             |
| Save Configuratio         |     |               | ESP         | <ul> <li>AE5128</li> </ul> | * SHA1               | Tunnel Mode   |                |         |                             |
| Contraction of the second |     |               |             |                            |                      |               | Add            |         |                             |
|                           |     | IPsec Tunnels |             |                            |                      |               |                |         |                             |
| Copyright ©2001-20        | 19  | Name          | Status      | Local Subnet               | s Remote Subn        | ets Interface | IKE<br>Version |         |                             |
| All rights reserved.      | Ltd |               |             |                            | Add                  | Modify        | Delete         | 4       |                             |

Step 2: Choose **VPN** > **IPsec** from the navigation tree to go to the **IPsec Setting** page. Click **Add** next to **IPsec Tunnel Setting**. Set the parameters on the displayed page.

| inhand                                                       |                        |                    |        |              | InHand Networks Edge ( | Computing Gateway I | G902 User Manual 🧲                      |
|--------------------------------------------------------------|------------------------|--------------------|--------|--------------|------------------------|---------------------|-----------------------------------------|
| ignand                                                       |                        | VPN >> IPsec       |        |              |                        |                     | English   中文 Username: adm<br>「McLegout |
| Administration                                               |                        | Paris Presentant   |        |              |                        |                     | Alarm                                   |
| Network                                                      |                        | Destination Addre  | c.e.   | 192 50 50 2  |                        |                     |                                         |
| Services                                                     | ,                      | Man Interface      |        | rellular 1   |                        |                     | Total Alarms: 0                         |
| Link Backup                                                  |                        | IKE Version        |        | IKEv1 •      |                        |                     | Alarm Summary                           |
| Routing                                                      | ,                      | IKEVI Policy       |        | 1.           |                        |                     | 12 3 c v                                |
| Firewall                                                     | - 5                    | IPsec Policy       |        | -            |                        |                     | Stop                                    |
| VPN                                                          |                        | Authentication Typ | be     | Shared Key + |                        |                     |                                         |
| APP                                                          |                        | Negotiation Mode   |        | Main Mode •  |                        |                     |                                         |
| Industrial                                                   |                        | Local Subnet       |        | 172.16.1.0   | 255.255.255.0          |                     |                                         |
| Tools                                                        |                        |                    |        |              | 255 255 255 0          |                     |                                         |
| Winneds                                                      |                        | Remote Subnet      |        | 192.168.1.0  | 255 255 255 0          |                     |                                         |
|                                                              |                        |                    |        |              | 255 255 255 0          |                     |                                         |
|                                                              |                        | IKE Advance(Phase  | 1)     | 0            |                        |                     |                                         |
|                                                              |                        | IPsec Advance(Pha  | se2)   | 10           |                        |                     |                                         |
|                                                              |                        | Tunnel Advance     |        | 11           |                        |                     |                                         |
| Save Configurat                                              | ian                    | Apply & Save       | Cancel | Back         |                        |                     | 386                                     |
|                                                              |                        | rippi a care       | Guice  | Duca         |                        |                     |                                         |
|                                                              |                        |                    |        |              |                        |                     |                                         |
| Copyright ©2001-<br>InHand Networks Co<br>All rights reserve | 2019<br>o. Ltd.<br>ed. |                    |        |              |                        |                     |                                         |

(3) Check the VPN status

0

Go to the **Status** page and check that the VPN status is Connected.

| Vame    | Destination Address  | IkeStatus |               |
|---------|----------------------|-----------|---------------|
| IPSEC_1 | Router 203.86.43.189 | Connected |               |
|         |                      |           |               |
|         |                      |           |               |
|         |                      |           | 16. / / 方 . / |
|         |                      |           |               |

## 3.6.2 OpenVPN

OpenVPN is based on TCP/UDP and applicable to any ports. The following figure shows an example of OpenVPN topology.

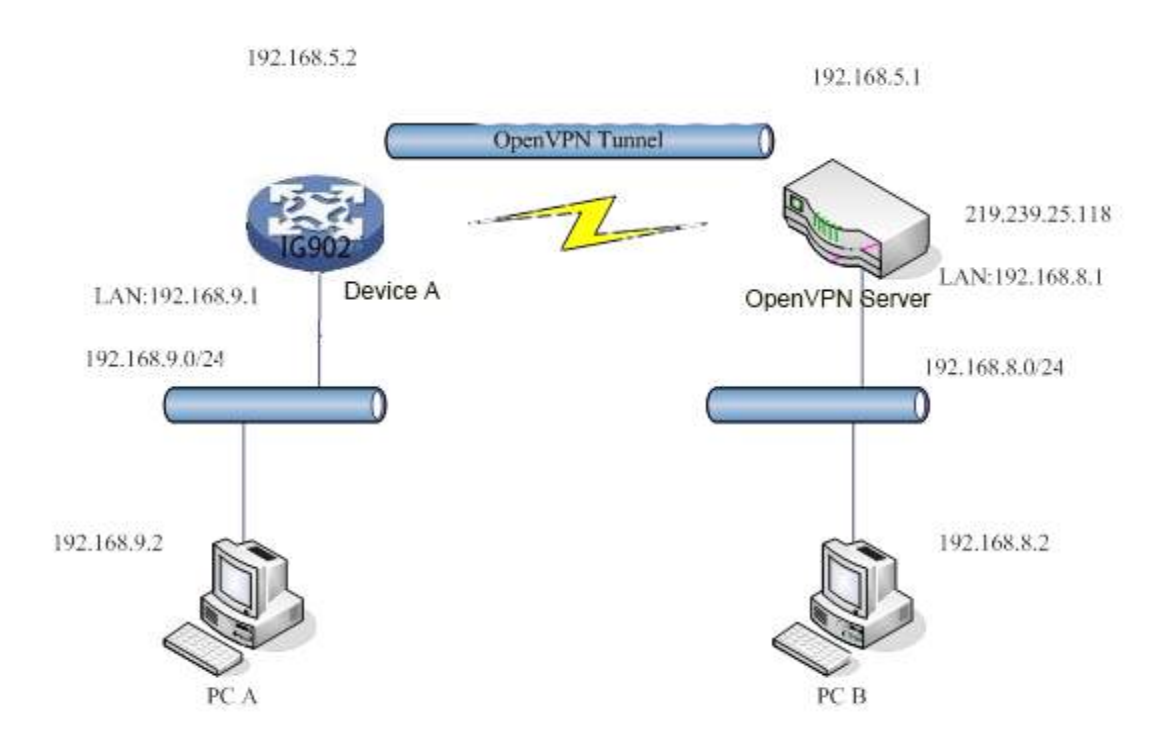

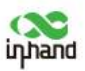

In the preceding figure, an OpenVPN tunnel is established between device A and the OpenVPN server. The virtual IP addresses at both ends of the tunnel are 192.168.5.2 and 192.168.5.1.

- A. If OpenVPN of device A is configured as the gateway mode, the packets destined for the 192.168.8.0/24 subnet are forwarded to the OpenVPN tunnel through the gateway and reach the OpenVPN server. Correspondingly, a static gateway must be added on the OpenVPN server so that the packets destined for the 192.168.9.0/24 subnet are forwarded to the OpenVPN tunnel through the gateway. In this way, PC A and PC B are connected through the OpenVPN tunnel and can communicate with each other.
- B. If OpenVPN of device A is configured as the NAT mode, the static gateway 192.168.9.0/24 does not need to be added on the OpenVPN server. With this configuration, PC A can access PC B, but PC B cannot access PC A directly. This configuration is applicable to active uploading.

### **Configure the gateway as follows:**

| innand                                                               | VPN >> OpenVPN Status OpenVPN Client OpenVI                                                                                                    | N Server                                                              | English   中文 Username: adm |
|----------------------------------------------------------------------|----------------------------------------------------------------------------------------------------|-----------------------------------------------------------------------|----------------------------|
| Administration *<br>Network *<br>Services *                          | Enable<br>Index                                                                                                    | 8                                                                     | Alarm Control Alarms: 0    |
| Link Backup  Routing  Firewall  VPN  App  Industrial  Tools  Wizards | OpenVPN Server Pont<br>211.189.3.69 119<br>119<br>Authentication Type<br>Username<br>Password<br>Description<br>Show Advanced Options<br>Import Configuration | Protocol Type<br>udp<br>udp<br>Add<br>User/Password<br>test<br>······ | i 3s *<br>Stop             |
| Save Configuration                                                   | No file selected.                                                                                                    | Browse Import Export                                                  |                            |

Step 1: Set the OpenVPN parameters of the device.

Step 2: Complete certificate configuration based on the specific authentication type after a tunnel is established. The mapping between authentication types and certificates is as follows:

None: No certificates are required.

Pre-shared Key: No certificates are required.

User/Password: Only the CA certificate is required, such as ca.crt.

X.509 Cert (multi-client), X.509 Cert: The CA certificate and the device's public and private key certificates are required, such as **ca.crt**, **my.crt**, and **my.key**.

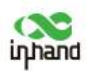

A Note:

1. The file names of the CA certificate and public key certificate are suffixed with **.crt**, and the file name of the private key certificate is suffixed with **.key**.

2. The system time of the device must be accurate when the certificate feature is used.

Step 3: Configure the OpenVPN server. Add a static gateway with a route destined for 192.168.2.0/24 by running **route add -net 192.168.2.0 netmask 255.255.255.0 dev tun0**. Assume that the network port of the OpenVPN server is tun0.

### 3.6.3 Certificate Management

On the **Certificate Management** page, you can import VPN certificates. If no local certificates are available, select **Enable SCEP** (**Simple Certificate Enrollment Protocol**) to apply for a certificate online.

| inhand                                                                    | /PN >> Certificate Management       |                                                             | English   中文 Username: adm<br>[stogout |
|---------------------------------------------------------------------------|-------------------------------------|-------------------------------------------------------------|----------------------------------------|
| Administration •                                                          | Certificate Mononement              |                                                             | Alarm                                  |
| Network '                                                                 | Centrate management                 |                                                             |                                        |
| Services *                                                                | Enable SCEP (Simple                 |                                                             | Total Alarms: 0                        |
| Link Backup                                                               | Protocol)                           |                                                             | Atarm Summary                          |
| Routing !                                                                 | Protect Key                         |                                                             | 2/13                                   |
| Firewall *                                                                | Protect Key Confirm                 |                                                             | Stop                                   |
| VPN +                                                                     | Revocation                          |                                                             |                                        |
| APP /                                                                     | En la constante das Enternantes das |                                                             |                                        |
| Industrial *                                                              | No file selected. Browse.           | Import Public Key Certificate Export Public Key Certificate |                                        |
| Tools ,                                                                   | No file selected                    | mont Diviste Key Certificate Event Divisite Key Certificate |                                        |
| Wizards                                                                   | Home                                | index successive and respect successive set opportunities   |                                        |
|                                                                           | No file selected. Browse            | Import CA Certificate Export CA Certificate                 |                                        |
|                                                                           | No file selected. Browse            | Import CRL Expert CRL                                       |                                        |
|                                                                           | No file selected. Browse            | Import PKCS12 Certificate Export PKCS12 Certificate         |                                        |
| Save Configuration                                                        | Apply & Save Cancel                 |                                                             |                                        |
| Copyright ©2001-2019<br>InHand Networks Co., Ltd.<br>All rights reserved. |                                     |                                                             |                                        |

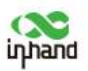

| Manual I           | CA Name                 | Issuer Name                       | Alarm            |
|--------------------|-------------------------|-----------------------------------|------------------|
| Services 1         |                         |                                   | Total Alarmis: 0 |
| Link Backup        | ort Root CA Cerdificate |                                   | Alarm Summary    |
| Routing , N        | file selected           | Browse Import Root CA Certificate |                  |
| Firewall *         |                         |                                   | 2 3 s *          |
| VPN +              |                         |                                   | COP              |
| APP 1              |                         |                                   |                  |
| Industrial *       |                         |                                   |                  |
| Tools '            |                         |                                   |                  |
| Wizards +          |                         |                                   |                  |
|                    |                         |                                   |                  |
|                    |                         |                                   |                  |
|                    |                         |                                   |                  |
|                    |                         |                                   |                  |
|                    |                         |                                   |                  |
|                    |                         |                                   |                  |
| Save Configuration |                         |                                   |                  |
| Save Configuration |                         |                                   |                  |
| Save Configuration |                         |                                   |                  |
| Save Configuration |                         |                                   |                  |

## 3.7 Link Backup

### 3.7.1 Interface Backup

You can configure interface backup to enable the gateway to access the Internet through dial-up even when the wired network is faulty. The following figure shows the topology of interface backup.

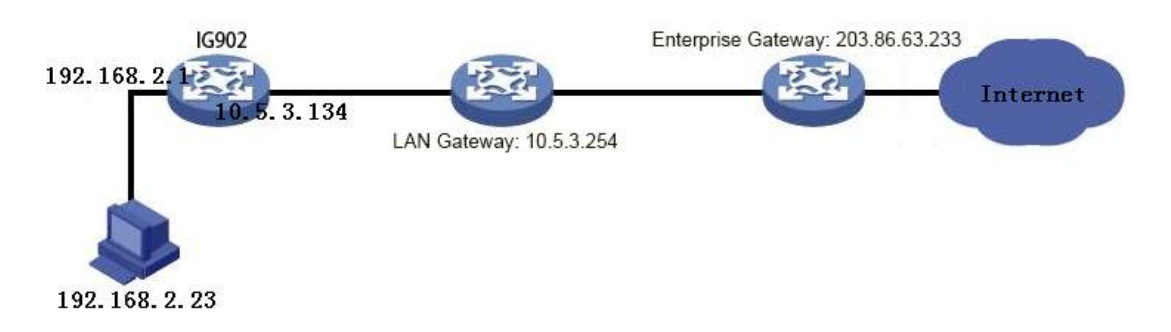

### **Configure the gateway as follows:**

Step 1: Choose Wizards > New WAN to set the parameters of Internet access in wired mode.

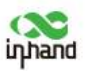

| inhand               | Wizards >> New WAN |                      |     | English | 中文 Username: adm<br>Natogout                                                                                                    |
|----------------------|--------------------|----------------------|-----|---------|----------------------------------------------------------------------------------------------------|
| Administration       | Interface          | gigabitefhemet 0/1 🔻 |     |         | Alarm                                                                                                    |
| Network              | Type               | State IP             | -   |         | Total Alarmy: 0                                                                                                    |
| Services             | Primary IP         | 10.5.3.134           |     |         | Alarm Summary                                                                                                    |
| Link Backup          | Netmask            | 255 255 255 0        | E I |         | , and a second second s |
| Routing              | Gateway            | 10.5.3.254           |     |         | 233 *                                                                                                    |
| Firewall             | Riman DNS          | 10.5 17 1            |     |         | Stop                                                                                                    |
| VPN                  | NIOT               | 10.5 17 1            |     |         |                                                                                                    |
| APP                  | ( Inter            |                      |     |         |                                                                                                    |
| Industrial           | Annir & Sana       | Canval               |     |         |                                                                                                    |
| Took                 | apply a pare       | Galice               |     |         |                                                                                                    |
| 14 Barriela          |                    |                      |     |         |                                                                                                    |
| vvizardis.           |                    |                      |     |         |                                                                                                    |
|                      |                    |                      |     |         |                                                                                                    |
|                      |                    |                      |     |         |                                                                                                    |
|                      |                    |                      |     |         |                                                                                                    |
|                      |                    |                      |     |         |                                                                                                    |
|                      |                    |                      |     |         |                                                                                                    |
|                      |                    |                      |     |         |                                                                                                    |
| Save Configuration   |                    |                      |     |         |                                                                                                    |
|                      |                    |                      |     |         |                                                                                                    |
|                      |                    |                      |     |         |                                                                                                    |
|                      |                    |                      |     |         |                                                                                                    |
|                      |                    |                      |     |         |                                                                                                    |
|                      |                    |                      |     |         |                                                                                                    |
| Copyright @2001-2019 |                    |                      |     |         |                                                                                                    |
| All rights reserved. | <b>4</b> .         |                      |     |         |                                                                                                    |

Step 2: Choose **Services** > **DNS** > **DNS Server** to set corresponding parameters. Check that the PC can access the Internet after configuration.

| inhand                                                                  | Services >> DNS<br>DNS Server Data Baby |                         | English   中文 Username: adm<br>[subogout |
|-------------------------------------------------------------------------|-----------------------------------------|-------------------------|-----------------------------------------|
| Administration<br>Network<br>Services                                   | Primary DNS<br>Secondary DNS            | 202.106.0.20<br>8.8.8.8 | Alarm C                                 |
| Link Backup<br>Routing                                                  | Apply & Save Cancel                     |                         | Alarm Summary                           |
| VPN                                                                     |                                         |                         | - 54op                                  |
| Industrial<br>Tools                                                     |                                         |                         |                                         |
| Wizarda                                                                 |                                         |                         |                                         |
|                                                                         |                                         |                         |                                         |
|                                                                         |                                         |                         |                                         |
| Save Configuration                                                      |                                         |                         |                                         |
|                                                                         |                                         |                         |                                         |
| Copyright ©2001-2019<br>InHand Networks Co., Lt<br>All rights reserved. |                                         |                         |                                         |

Step 3: Choose **Link Backup** > **SLA** to set corresponding parameters. Set the IP address to a public or private IP address that supports ICMP detection. For example, 203.86.63.233 is the IP address of the enterprise gateway for the PC.

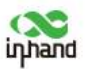

| ighand                                                            | Link Back  | cup >> SLA  |               |           |             |             |               |           |          |     | English | 中文 Usernar<br><mark>Tutog</mark> o | ne: adm<br>ut |
|-------------------------------------------------------------------|------------|-------------|---------------|-----------|-------------|-------------|---------------|-----------|----------|-----|---------|------------------------------------|---------------|
| Administration                                                    | SLA Ent    | TY          |               |           |             |             |               |           |          |     |         | Narm                               |               |
| Network                                                           | 1          |             | -             |           |             |             |               |           |          |     |         | Total Alarmer 0                    |               |
| Services                                                          | * Index    | Туре        | Address       | Data size | Interval(s) | Timeout(ms) | ) Consecutive | Life      | Start-ti | ime |         | Alarm Summary                      |               |
| Link Backup                                                       | 1 1        | icmp-echo   | 203.86.63.233 | 56        | 30          | 5000        | 5             | forever   | now      | v   |         |                                    |               |
| Routing                                                           | , 2        | ismp-echo • |               | 56        | 30          | 5000        | 5             | forever * | now      | -   |         | 13 3 4                             | *             |
| Firewall                                                          |            |             |               |           |             |             |               |           | Add      | d   |         |                                    | Stop          |
| VPN                                                               |            |             |               |           |             |             |               |           |          |     |         |                                    |               |
| APP                                                               | 1 A        | oply & Save | Canpel        |           |             |             |               |           |          |     |         |                                    |               |
| Industrial                                                        |            |             |               |           |             |             |               |           |          |     |         |                                    |               |
| Tools                                                             |            |             |               |           |             |             |               |           |          |     |         |                                    |               |
| Wizards                                                           | 3 B        |             |               |           |             |             |               |           |          |     |         |                                    |               |
| Save Configuration                                                |            |             |               |           |             |             |               |           |          |     |         |                                    |               |
| Copyright \$2001-20<br>InHand Networks Co.<br>All rights reserved | 19<br>Ltrd |             |               |           |             |             |               |           |          |     |         |                                    |               |

Step 4: Choose Link Backup > Track to set corresponding parameters.

|             | Hock Object                                                             | mitter           |
|-------------|-------------------------------------------------------------------------|------------------|
| ,           | Index Type SLA ID/VRRP ID Interface Negative Delay(s) Positive Delay(s) | Total Alarmis: 0 |
| p •         |                                                                         | Alarm Summary    |
| ۰,          |                                                                         |                  |
|             | , ABU                                                                   | 5, 123           |
|             | Track Action                                                            |                  |
| ,           | Index Control Service Action                                            |                  |
|             | positive-statt/negative-stop                                            |                  |
|             | bbA                                                                     |                  |
|             |                                                                         |                  |
|             |                                                                         |                  |
|             | Apply & Save Cancel                                                     |                  |
|             |                                                                         |                  |
|             |                                                                         |                  |
|             |                                                                         |                  |
|             |                                                                         |                  |
|             |                                                                         |                  |
|             |                                                                         |                  |
| finutation  |                                                                         |                  |
| afiguration |                                                                         |                  |
| afiguration |                                                                         |                  |
| afiguration |                                                                         |                  |
| nfiguration |                                                                         |                  |

Step 5: Choose Link Backup > Interface Backup to set corresponding parameters.

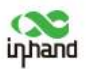

| inhand                                                                   | Euron Interface Backs             | ID .             |         |          |            |          |                                                                                                    | Detegout        |
|--------------------------------------------------------------------------|-----------------------------------|------------------|---------|----------|------------|----------|----------------------------------------------------------------------------------------------------|-----------------|
| Administration                                                           |                                   |                  | Chartum |          |            |          |                                                                                                    | Alarm           |
| Network                                                                  | Main Interface                    | Backup Interface | Delay   | Up Delay | Down Delay | Track id | The second second second second second second second second second second second second second second second se |                 |
| Services                                                                 | gigabitethemet 0/1                | cellular 1       | 60      | 0        | a          | 1        | ]                                                                                                    | Total Alarms: 0 |
| Link Backup                                                              | gigabitethemet 0/1                | cellular 1       | • 60    | 10       | 10         | 11       |                                                                                                    | Asarm summary   |
| Routing                                                                  | 1                                 |                  |         |          |            | Add      | 4                                                                                                    | 12/31 *         |
| Firewall                                                                 | Internet and a second second with | 288021           |         |          |            |          |                                                                                                    | Stop            |
| VPN                                                                      | Apply & Save                      | Cancel           |         |          |            |          |                                                                                                    |                 |
| APP '                                                                    |                                   |                  |         |          |            |          |                                                                                                    |                 |
| Industrial                                                               |                                   |                  |         |          |            |          |                                                                                                    |                 |
| Tools                                                                    |                                   |                  |         |          |            |          |                                                                                                    |                 |
| Wizards                                                                  |                                   |                  |         |          |            |          |                                                                                                    |                 |
| Save Configuration                                                       |                                   |                  |         |          |            |          |                                                                                                    |                 |
| Copyright ©2001-2019<br>InHand Networks Co., Lto<br>All rights reserved. | 4                                 |                  |         |          |            |          |                                                                                                    |                 |

Step 6: Choose **Routing** > **Static Routing** to set corresponding parameters. Add three routes. 10.5.3.234 is the IP address of the LAN route for the PC. The distance parameter indicates the priority. The smaller the parameter value, the higher the priority.

| Ind                | Routing >> Static | c Routing     |                                                                                                    |            |          |          | English | 中文 Usernar<br>TaLogo |
|--------------------|-------------------|---------------|----------------------------------------------------------------------------------------------------|------------|----------|----------|---------|----------------------|
| tration •          | Destination       | blatmask      | And a state of the state of the | Calminar   | Distance | Youth 14 |         | Narm                 |
| 6 Z                | 0.0.0.0           | 0.0.0.0       | celular 1                                                                                                    | sateway    | 255      | THE IN   |         | -                    |
| с <u>х</u>         | 0.0.0.0           | 0.0.0.0       | gigabitethemet 0/1                                                                                                    | 10.5.3.254 |          |          |         | Total Alarms: 0      |
| tup 👌              | 203.86.63.233     | 255.255.255.0 | gigabitethemet 0/1                                                                                                    | 10.5.3.254 | 10       |          |         | Aserm Summary        |
| Č 💦 🔥              |                   |               | •                                                                                                    |            |          |          |         | 14/3-                |
|                    |                   |               |                                                                                                    |            |          | Add      |         | 10.100               |
|                    |                   |               |                                                                                                    |            |          |          |         |                      |
|                    | Apply & Sa        | ve Cancel     |                                                                                                    |            |          |          |         |                      |
| al P               |                   |               |                                                                                                    |            |          |          |         |                      |
| ,                  |                   |               |                                                                                                    |            |          |          |         |                      |
|                    |                   |               |                                                                                                    |            |          |          |         |                      |
|                    |                   |               |                                                                                                    |            |          |          |         |                      |
|                    |                   |               |                                                                                                    |            |          |          |         |                      |
|                    |                   |               |                                                                                                    |            |          |          |         |                      |
|                    |                   |               |                                                                                                    |            |          |          |         |                      |
|                    |                   |               |                                                                                                    |            |          |          |         |                      |
|                    |                   |               |                                                                                                    |            |          |          |         |                      |
|                    |                   |               |                                                                                                    |            |          |          |         |                      |
| Configuration      |                   |               |                                                                                                    |            |          |          |         |                      |
|                    |                   |               |                                                                                                    |            |          |          |         |                      |
|                    |                   |               |                                                                                                    |            |          |          |         |                      |
|                    |                   |               |                                                                                                    |            |          |          |         |                      |
|                    |                   |               |                                                                                                    |            |          |          |         |                      |
|                    |                   |               |                                                                                                    |            |          |          |         |                      |
| pht @2001-2019     |                   |               |                                                                                                    |            |          |          |         |                      |
| verwands Co., Ltd. |                   |               |                                                                                                    |            |          |          |         |                      |

Step 7: Disconnect the network cable to simulate a wired network fault. In this case, the gateway accesses the Internet through dial-up on the cellular port. Then, reconnect the network cable so that the gateway accesses the Internet through the wired network.

### 3.7.2 VRRP Hot backup

Several gateways are connected to the same network. Host A backs up gateway A. When gateway A is faulty, gateway B takes over the services on the faulty gateway to work as the host temporarily.

### 1. Networking requirements

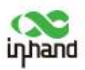

Gateways A and B form a VRRP backup group, which is the default gateway used by host A to access host B on the Internet.

Structure of the VRRP backup group:

- The group number is 1.
- The IP address of the virtual gateway in the backup group is 192.168.2.254/24.
- Switch A is the master switch.
- Switch B is the backup switch and supports preemption.

### 2. Networking diagram

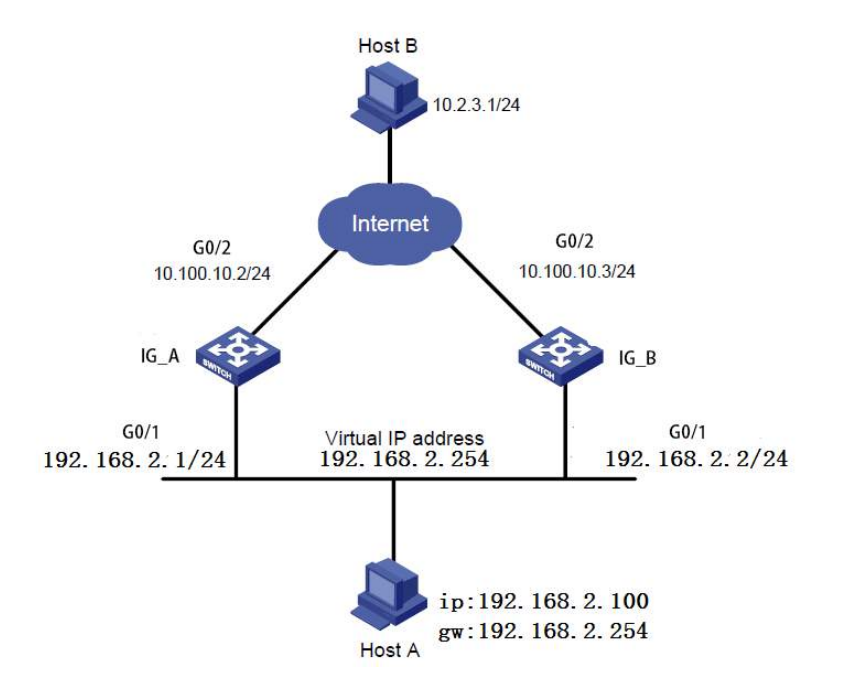

### **3.** Configuration procedure

(1) Configure gateway A

Step 1: Configure G0/1.

Choose **Link Backup** > **VRRP** from the navigation tree and click the **VRRP** tab to configure VRRP.

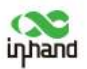

| inhand                                                              | Link Backup | >> VRRP        |                    |               |           |              |      |                   | English 中文 | Username: adm<br>TuLogout |
|---------------------------------------------------------------------|-------------|----------------|--------------------|---------------|-----------|--------------|------|-------------------|------------|---------------------------|
| Administration                                                      | -           |                | 1                  |               | 100050000 | Adventionent |      | and all should be |            |                           |
| vetwork '                                                           | Enable Vi   | rtual Route ID | Interface          | Virtual IP    | Priority  | Interval(s)  | Mode | Track ID          |            |                           |
| ervices *                                                           | *           | 1              | gigabitethemet 0/1 | 192.168.2.254 | 110       | 1            | 4    |                   |            |                           |
| nk Backup '                                                         | 1 N         |                | gigabitethemet 0 • | 192 168 2 284 |           | 11           |      |                   |            |                           |
| outing '                                                            |             |                |                    |               |           |              |      | Add               |            |                           |
| rewall *                                                            | ETTORIST    |                |                    |               |           |              |      |                   |            |                           |
| en P                                                                | Apply       | & Save         | Cancel             |               |           |              |      |                   |            |                           |
| PP '                                                                | 5           |                |                    |               |           |              |      |                   |            |                           |
| dustrial *                                                          |             |                |                    |               |           |              |      |                   |            |                           |
| ools ,                                                              |             |                |                    |               |           |              |      |                   |            |                           |
| /izards +                                                           | 1           |                |                    |               |           |              |      |                   |            |                           |
| Save Configuration                                                  |             |                |                    |               |           |              |      |                   |            |                           |
| pyright ©2001-2019<br>and Networks Co., Ltd<br>All rights reserved. |             |                |                    |               |           |              |      |                   |            |                           |

Choose **Link Backup** > **VRRP** from the navigation tree and click the **Status** tab to check the VRRP status.

| hand            | Lin   | nk Back | vrrp              |                      |               |          |               |            |          | English 中文 | Username: ad |
|-----------------|-------|---------|-------------------|----------------------|---------------|----------|---------------|------------|----------|------------|--------------|
| nistration      |       | Fuchts  | Mint of Davids ID |                      | idea al m     | -        | Advertisement | Preemption |          |            |              |
| ork             | ·   . | enable  | virtual koute su  | o interrace          | Virtual IP    | Priority | Interval(s)   | Mode       | TPack aD |            |              |
| tes             | * 1   | 8       | 1                 | gigabitethemet 0/1   | 192.168.2.254 | 110      | 1             | -          |          |            |              |
| ackup           | •     |         |                   | 1 Billionen en ier e | 102.1002.204  |          |               |            |          |            |              |
| g               | *     |         |                   |                      |               |          |               |            | Maa      |            |              |
| 1               | *     | 15725   |                   | 2000200              |               |          |               |            |          |            |              |
|                 | *     | A       | oply & Save       | Cancel               |               |          |               |            |          |            |              |
|                 | ×.    |         |                   |                      |               |          |               |            |          |            |              |
| al              | 2     |         |                   |                      |               |          |               |            |          |            |              |
|                 |       |         |                   |                      |               |          |               |            |          |            |              |
|                 |       |         |                   |                      |               |          |               |            |          |            |              |
|                 |       |         |                   |                      |               |          |               |            |          |            |              |
|                 |       |         |                   |                      |               |          |               |            |          |            |              |
|                 |       |         |                   |                      |               |          |               |            |          |            |              |
|                 |       |         |                   |                      |               |          |               |            |          |            |              |
|                 |       |         |                   |                      |               |          |               |            |          |            |              |
|                 |       |         |                   |                      |               |          |               |            |          |            |              |
| Configuration   |       |         |                   |                      |               |          |               |            |          |            |              |
|                 |       |         |                   |                      |               |          |               |            |          |            |              |
|                 |       |         |                   |                      |               |          |               |            |          |            |              |
|                 |       |         |                   |                      |               |          |               |            |          |            |              |
|                 |       |         |                   |                      |               |          |               |            |          |            |              |
| ht \$2001-201   | 9     |         |                   |                      |               |          |               |            |          |            |              |
| Jetwanis Co., L | and . |         |                   |                      |               |          |               |            |          |            |              |

Step 2: Configure G0/2.

Choose Network > Ethernet from the navigation tree and click the Ethernet 0/2 tab to configure the Ethernet port 0/2.

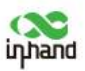

| inhand                                                                             | Network >> Ethernet                                                           | 3                                                    |     | English   무것 Userna<br>[ktog                     | ime: adm<br>jout |
|------------------------------------------------------------------------------------|-------------------------------------------------------------------------------|------------------------------------------------------|-----|--------------------------------------------------|------------------|
| Administration<br>Network<br>Services<br>Link Backup<br>Routing<br>Firewall<br>VPN | Primary IP<br>Netmask<br>MTU<br>Speed/Duplex<br>Track L2 State<br>Description | 16.100.10.2<br>255.255.0<br>1500<br>Auto Negotistion |     | Alarm<br>Total Alarms:<br>Alarm Summar<br>K. 3 s | 0<br>y<br>Stop   |
| APP<br>Industrial<br>Tools<br>Wizards                                              | Multi-IP Settings Secondary IP Apply & Save Ca                                | Netmask                                              | Add |                                                  |                  |
| Save Configuration                                                                 |                                                                               |                                                      |     |                                                  |                  |
| Copyright (52001-2019<br>InHand Networks Co., It<br>All rights reserved.           | -                                                                             |                                                      |     |                                                  | 1                |

(2) Configure gateway B

Step 1: Configure G0/1.

Choose **Link Backup** > **VRRP** from the navigation tree and click the **VRRP** tab to configure VRRP.

| Addiminization<br>Network • 1 gigabitethemet 0/1 192.108.234 100 1 • • • • • • • • • • • • • • • • •  |          |        |        |         |        |        | 9     |       |      |       |     |   |   |    |     |    |    |     |       |       |   | -     |    |    |   |    |    |    |    |    |    |      |    |    |    |    |   |   |     |    |    |   |   |   |   |   |    |    |    |   |   |    |    |   |    |    |    |    |   |   |   |   |   |   |   |   |   |   |   |    |    |   |   |   |   |   |   |   |   |   |     |    |    |    |     |     |     | ٩.  | 1  | 101 | A   | 1.1 |  |  |  |  |  |  |  |  |  |   |   |   |   |      |     |    |     |      |     |    |      |      |            |      |     |     |    |    |   |     |      |     |    |
|----------------------------------------------------------------------------------------------------|----------|--------|--------|---------|--------|--------|-------|-------|------|-------|-----|---|---|----|-----|----|----|-----|-------|-------|---|-------|----|----|---|----|----|----|----|----|----|------|----|----|----|----|---|---|-----|----|----|---|---|---|---|---|----|----|----|---|---|----|----|---|----|----|----|----|---|---|---|---|---|---|---|---|---|---|---|----|----|---|---|---|---|---|---|---|---|---|-----|----|----|----|-----|-----|-----|-----|----|-----|-----|-----|--|--|--|--|--|--|--|--|--|---|---|---|---|------|-----|----|-----|------|-----|----|------|------|------------|------|-----|-----|----|----|---|-----|------|-----|----|
| Services + 1 olgobietherret 0/1 192.108.2254 100 1 * • • • • • • • • • • • • • • • • • •              |          |        |        | _       |        | 1      | 1     |       | _    | _     | _   | _ | _ | _  |     | _  | _  | _   | _     | _     | _ | _     | _  | _  | _ |    | _  | _  |    |    |    |      |    |    | _  |    |   |   |     | -  |    |   |   |   |   |   |    |    |    |   |   |    |    |   |    | _  | _  | _  | - | _ | _ | _ | _ | _ | _ | _ | _ | _ | _ | -  | -  | - | - | - | - |   | - | - | - | - |     |    | -  | _  | -   | -   | -   | -   | -  | -   | 100 |     |  |  |  |  |  |  |  |  |  |   |   |   | ŝ | k ID | ack | Tn | 1.3 | tion | npt | Mo | Pree | nt P | non<br>(s) | ral( | enn | ite | In | AC | 1 | ity | orit | rio | Pr |
| Link Sachup<br>Routing<br>Firewall<br>App<br>Ladustrial<br>Tools<br>Waraté                            | Jarms: 0 | rms: 0 | rms: 0 | arms: C | darms: | Alarms | Alarm | larms | rms: | ns: O | 0   | - |   |    |     |    |    |     |       |       |   |       |    |    |   |    |    |    |    |    |    |      |    |    |    |    |   |   |     |    |    |   |   |   |   |   |    |    |    |   |   |    |    |   |    |    |    |    |   |   |   |   |   |   |   |   |   |   |   |    |    |   |   |   |   |   | 1 | 1 | 0 | 0 | 0   | 1  | 5  | 15 | m   | ILL | ia  | AJ. | 1  | to  | To  |     |  |  |  |  |  |  |  |  |  | * | * | Ŧ |   |      |     |    |     |      | 4   | 4  |      |      |            |      | 1   |     |    |    |   | 2   | 00   | 10  |    |
| Routing ·<br>Firewall ·<br>VPN · A<br>Apply & Save Cancel · · · · · · · · · · · · · · · · · · ·       | ummary.  | mmary  | nmary  | mmary   | Jummai | Summ   | Summ  | umm   | mai  | nary  | NY. |   |   |    |     |    |    |     |       |       |   |       |    |    |   |    |    |    |    |    |    |      |    |    |    |    |   |   |     |    |    |   |   |   |   |   |    |    |    |   |   |    |    |   |    |    |    |    |   |   |   |   |   |   |   |   |   |   |   |    |    |   |   |   |   |   |   | 1 | ¥ | Y | ty. | 10 | ar | 60 | 110 | m   | ur  | 5   | 10 | an  | Al  | 1   |  |  |  |  |  |  |  |  |  |   |   |   |   |      |     |    |     |      | 2   | 8  |      |      |            |      |     |     |    | 1  |   |     |      |     |    |
| Pirevail     Apply & Save     Cancel       App     Industrial     Industrial       Toole     Vitrards | 12-      | 7      | 7      | 3       | 17-1   | 4 2-   | 4 2   | 17.   |      |       |     |   |   |    |     |    |    |     |       |       |   |       |    |    |   |    |    |    |    |    |    |      |    |    |    |    |   |   |     |    |    |   |   |   |   |   |    |    |    |   |   |    |    |   |    |    |    |    |   |   |   |   |   |   |   |   |   |   |   |    |    |   |   |   |   |   |   |   |   |   |     |    |    |    | 1   |     | į,  | 1   | 1  |     |     | ŀ   |  |  |  |  |  |  |  |  |  |   |   |   |   | bb   | Ad  |    |     |      |     |    |      |      |            |      |     |     |    |    |   |     |      |     |    |
| VPN     Apply & Save       Apply & Save     Cancel       Inductiol     Tools       VWtards     Tools  |          | 2.5.   | 28.    | 28.     | 128.   | 11/23  | 0.23  | 128   | 23.  | 1     | T   |   | s | St | 510 | 10 | 10 | 510 | SHC . | SHC . |   | SHC . | St | Si | S | Si | SI | SI | 51 | 51 | 51 | ek e | 10 | 10 | 10 | 10 | ö | 0 | iii | i. | 51 | s | s | s | s | s | Si | 51 | 51 | s | s | Si | Sr | s | 14 | 14 | 14 | 14 | 1 | 1 | 1 | 1 | 1 | 1 | 1 | 1 | 1 | 3 | 3 | 10 | 10 | 1 | T | T | Ť | 1 | T | Ì | Ì | Ť | Ì   | 7  | -  | 20 | 18  | 3   | 612 | 1   |    |     |     | L   |  |  |  |  |  |  |  |  |  |   |   |   |   |      |     |    |     |      |     |    |      |      |            |      |     |     |    |    |   |     |      |     |    |
| App A<br>Industrial A<br>Toole A<br>Witards A                                                         |          |        |        | - 12    |        |        |       |       |      | 1.8   | 1   |   | - |    | -   |    | -  |     |       |       |   |       |    | -  | - | 1  |    |    |    |    | -  | -    | 2  | 2  | 2  | 2  | 2 | 2 | 8   | 8  | 10 |   | - | 1 | 1 |   | -  | 10 | 10 | - | - | -  | 1  |   | -  |    |    |    |   | 1 |   |   |   |   |   |   |   |   |   |    |    | 1 | 1 | 1 | ī | ī | 1 | 1 | 1 | 1 | 1   |    |    |    |     |     |     |     |    |     |     | L   |  |  |  |  |  |  |  |  |  |   |   |   |   |      |     |    |     |      |     |    |      |      |            |      |     |     |    |    |   |     |      |     |    |
| Industrial  Tools Warands Warands                                                                     |          |        |        |         |        |        |       |       |      |       |     |   |   |    |     |    |    |     |       |       |   |       |    |    |   |    |    |    |    |    |    |      |    |    |    |    |   |   |     |    |    |   |   |   |   |   |    |    |    |   |   |    |    |   |    |    |    |    |   |   |   |   |   |   |   |   |   |   |   |    |    |   |   |   |   |   |   |   |   |   |     |    |    |    |     |     |     |     |    |     |     | L   |  |  |  |  |  |  |  |  |  |   |   |   |   |      |     |    |     |      |     |    |      |      |            |      |     |     |    |    |   |     |      |     |    |
| Tools *<br>Witands *                                                                                  |          |        |        |         |        |        |       |       |      |       |     |   |   |    |     |    |    |     |       |       |   |       |    |    |   |    |    |    |    |    |    |      |    |    |    |    |   |   |     |    |    |   |   |   |   |   |    |    |    |   |   |    |    |   |    |    |    |    |   |   |   |   |   |   |   |   |   |   |   |    |    |   |   |   |   |   |   |   |   |   |     |    |    |    |     |     |     |     |    |     |     | L   |  |  |  |  |  |  |  |  |  |   |   |   |   |      |     |    |     |      |     |    |      |      |            |      |     |     |    |    |   |     |      |     |    |
| voltaards :: • • • • • • • • • • • • • • • • • •                                                      |          |        |        |         |        |        |       |       |      |       |     |   |   |    |     |    |    |     |       |       |   |       |    |    |   |    |    |    |    |    |    |      |    |    |    |    |   |   |     |    |    |   |   |   |   |   |    |    |    |   |   |    |    |   |    |    |    |    |   |   |   |   |   |   |   |   |   |   |   |    |    |   |   |   |   |   |   |   |   |   |     |    |    |    |     |     |     |     |    |     |     | L   |  |  |  |  |  |  |  |  |  |   |   |   |   |      |     |    |     |      |     |    |      |      |            |      |     |     |    |    |   |     |      |     |    |
| Save Configuration                                                                                    |          |        |        |         |        |        |       |       |      |       |     |   |   |    |     |    |    |     |       |       |   |       |    |    |   |    |    |    |    |    |    |      |    |    |    |    |   |   |     |    |    |   |   |   |   |   |    |    |    |   |   |    |    |   |    |    |    |    |   |   |   |   |   |   |   |   |   |   |   |    |    |   |   |   |   |   |   |   |   |   |     |    |    |    |     |     |     |     |    |     |     | L   |  |  |  |  |  |  |  |  |  |   |   |   |   |      |     |    |     |      |     |    |      |      |            |      |     |     |    |    |   |     |      |     |    |
|                                                                                                    |          |        |        |         |        |        |       |       |      |       |     |   |   |    |     |    |    |     |       |       |   |       |    |    |   |    |    |    |    |    |    |      |    |    |    |    |   |   |     |    |    |   |   |   |   |   |    |    |    |   |   |    |    |   |    |    |    |    |   |   |   |   |   |   |   |   |   |   |   |    |    |   |   |   |   |   |   |   |   |   |     |    |    |    |     |     |     |     |    |     |     |     |  |  |  |  |  |  |  |  |  |   |   |   |   |      |     |    |     |      |     |    |      |      |            |      |     |     |    |    |   |     |      |     |    |

Choose **Link Backup** > **VRRP** from the navigation tree and click the **Status** tab to check the VRRP status.

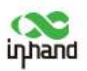

| inhand                                                              | Link Backup >> VRRP                                                                                                    | English   中文 | C Username: adm                                                                                                |
|---------------------------------------------------------------------|----------------------------------------------------------------------------------------------------|--------------|----------------------------------------------------------------------------------------------------|
| Administration                                                      | b Description of the second second se | 0            | Varm                                                                                                    |
| Network                                                             | , 1 gigabitethemet 0/1 Backup 100 -                                                                                                    | -            |                                                                                                    |
| Services                                                            |                                                                                                    | 10           | otal Alarms: 0                                                                                                 |
| Link Backup                                                         | · · · · · · · · · · · · · · · · · · ·                                                                                                    | * Stop       | and a second second second second second second second second second second second second second second second |
| Routing                                                             |                                                                                                    |              | (* 3 s *                                                                                                    |
| Firewall                                                            |                                                                                                    |              | Stop                                                                                                    |
| VPN                                                                 |                                                                                                    |              |                                                                                                    |
| APP                                                                 |                                                                                                    |              |                                                                                                    |
| Industrial                                                          |                                                                                                    |              |                                                                                                    |
| Tools                                                               |                                                                                                    |              |                                                                                                    |
| Save Configuration                                                  |                                                                                                    |              |                                                                                                    |
| Copyright @2001-20<br>InHand Networks Co., I<br>All rights reserved | 19<br>1474                                                                                                    |              |                                                                                                    |

Step 2: Configure G0/2.

Choose **Network** > **Ethernet** from the navigation tree and click the **Ethernet 0/2** tab to configure the Ethernet port 0/2.

| dministration     | Eturus Ethernet 0/1 Erid |                    | Alarm           |
|-------------------|--------------------------|--------------------|-----------------|
| letwork           | , Primary IP             | 10.100.10.3        |                 |
| ervices           | , Netmask                | 255 255 255 0      | Total Alarms: 0 |
| nk Backup         | , MTU                    | 1500               | Alarm Summary   |
| uting             | Speed/Duplex             | Auto Negotiation * | -w (2           |
| ewall             | Track L2 State           |                    | E. 23<br>Stop   |
| 'N                | + Description            |                    |                 |
| PP .              | Multi-IP Settings        |                    |                 |
| dustrial          | * Secondary IP           | Netmask            |                 |
| ols               | •                        |                    |                 |
| lizards           |                          | bbA                |                 |
|                   |                          |                    |                 |
|                   | Annly & Saue C           | lennel             |                 |
|                   | a state of the           |                    |                 |
|                   |                          |                    |                 |
|                   |                          |                    |                 |
|                   |                          |                    |                 |
| Enus Configuratio |                          |                    |                 |
| save comparate    |                          |                    |                 |
|                   |                          |                    |                 |
|                   |                          |                    |                 |
|                   |                          |                    |                 |
|                   |                          |                    |                 |

Set the IP address of the default gateway for host A to 192.168.2.254, In normal cases, gateway A is in the running state. When it is powered off or faulty, gateway B takes over the services on gateway A. The preemption mode allows gateway A to assume the master role when it is restored.

## **3.8 Access Control List (ACL)**

You can control the gateway to allow or prohibit access to network ports.

### Configure the gateway as follows:

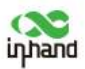

Step 1: Open the ACL page and click Add to add an access control list (ACL) and set parameters.

| inhand                                                                    | Firewall >> ACL         |             | English   中交 Username: adm<br>[].ikogout |
|---------------------------------------------------------------------------|-------------------------|-------------|------------------------------------------|
| Administration •                                                          | 1.000.07004             |             | Narm                                     |
| Network '                                                                 | lype                    | extended *  |                                          |
| Services *                                                                | 1D                      | 101         | Total Alarms: 0                          |
| Link Backup                                                               | Sequence Number         |             | Alarm Summary                            |
| Routing *                                                                 | Action Match Conditions | deny 🖲      | H 2                                      |
| Firewall +                                                                | Protocol                |             | Stop                                     |
| VPN F                                                                     | Source IP               | 107 168 2 1 |                                          |
| APP /                                                                     | Source Wildcard         | 0.0.0266    |                                          |
| Industrial 1                                                              | Dectination IR          | 0.00200     |                                          |
| Tools ,                                                                   | Dectination Wildcard    |             |                                          |
| Wiranda P                                                                 | Eraoments               |             |                                          |
|                                                                           | Log                     |             |                                          |
|                                                                           | Description             |             |                                          |
| Save Configuration                                                        | Apply & Save Cancel     | Back        |                                          |
| Copyright ©2001-2019<br>InHand Networks Co., Ltd.<br>All rights reserved. |                         |             |                                          |

Step 2: Click **Apply & Save**. The information about the new ACL with the ID 101 is displayed on the page.

| nhand              | ACL                   |            |                          |         |             |                                                                                                    |                  |      |             | (CONTRACTOR) | Tetogou         |      |
|--------------------|-----------------------|------------|--------------------------|---------|-------------|----------------------------------------------------------------------------------------------------|------------------|------|-------------|--------------|-----------------|------|
| ninistration       |                       |            |                          |         |             |                                                                                                    |                  |      |             |              | Alarm           |      |
| work               | Default Fil           | ter Policy | Acc                      | ept •   |             |                                                                                                    |                  |      |             |              |                 |      |
| ices               |                       |            |                          |         |             |                                                                                                    |                  |      |             |              | Total Alarms: 0 |      |
| Backup             | Access Cor            | ntrol List |                          |         |             |                                                                                                    |                  |      |             |              | Alarm Summary   |      |
| ing '              | ID                    | Sequence   | Action                   | Proto   | tol         | Source                                                                                                    | Destination      | More | Description |              | Q 3 s           |      |
| all '              | 100                   | 10         | pennit                   | φ       |             | any                                                                                                    | any              |      |             |              |                 | \$10 |
|                    | 101                   | 10         | dony                     | έp      |             | 192.168.2.0/0.0.0.255                                                                                           | any              |      |             |              |                 |      |
| ,                  | 179                   | 10         | pennit                   | P       |             | any                                                                                                    | ату              |      |             |              |                 |      |
| trial <sup>1</sup> | 192                   | 10         | permit&log               | tcp     |             | any                                                                                                    | any:<br>port=443 |      |             |              |                 |      |
|                    | 192                   | 20         | deny                     | tcp     |             | any                                                                                                    | anyt             |      |             |              |                 |      |
| r '                | 192                   | 30         | deny                     | top     |             | any                                                                                                    | any:<br>port=23  |      |             |              |                 |      |
|                    | 192                   | 40         | deny                     | tcp     |             | any                                                                                                    | any:<br>port=22  |      |             |              |                 |      |
|                    | 192                   | 50         | deny                     | top     |             | any                                                                                                    | any;<br>port=53  |      |             |              |                 |      |
|                    | 192                   | 60         | deny                     | udp     | 2           | any                                                                                                    | anyt<br>port=53  |      |             |              |                 |      |
|                    |                       |            |                          |         |             | Add                                                                                                    | Mo               | dify | Delirco     |              |                 |      |
| Configuration      | Interface L           | ist        |                          |         |             | Based and the second second second second second second second second second second second second second second |                  |      |             |              |                 |      |
|                    |                       | Interface  | In ACL                   | Out ACL | Admin ACL   |                                                                                                    |                  |      |             |              |                 |      |
|                    | and the second second | cellular 1 | none                     | none    | 192         |                                                                                                    |                  |      |             |              |                 |      |
|                    | bridge 1              |            | <ul> <li>none</li> </ul> | none *  | none 🔹      |                                                                                                    |                  |      |             |              |                 |      |
| ight ©2001-2019    | 6                     |            |                          |         | Add         |                                                                                                    |                  |      |             |              |                 |      |
| lights reserved.   | Apply                 | & Save     | Cancel                   |         | (सत्त्रकाळ) |                                                                                                    |                  |      |             |              |                 |      |

Step 3: In Interface List, select cellular1 for Interface and 101 for Out ACL. Click Add and save the settings.

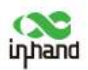

| inhand                                  |              | Firewall >> / | ACL        |            |                   |                       |                  |      |             | Engl | ish   中文 Username:<br>Natiogout | adm  |
|-----------------------------------------|--------------|---------------|------------|------------|-------------------|-----------------------|------------------|------|-------------|------|---------------------------------|------|
| Administration                          |              |               |            |            |                   |                       |                  |      |             |      | Alarm                           | 189  |
| Network                                 |              | Default Fil   | ter Policy | Acc        | ept •             |                       |                  |      |             |      | Residences                      |      |
| Services                                | $\mathbf{x}$ |               |            | 10000      |                   |                       |                  |      |             |      | Total Alarms: 0                 |      |
| Link Backup                             |              | Access Con    | rtrol List |            |                   |                       |                  |      |             |      | Atarm Summary                   |      |
| Routing                                 | ,            | ID            | Sequence   | Action     | Protocol          | Source                | Destination      | More | Description |      | 1 <sup>(4)</sup> 3 s            | . 4  |
| Firewall                                | *            | 100           | 10         | pemit      | φ                 | any                   | any              |      |             |      |                                 | Stop |
| VPN                                     | .*           | 101           | 10         | deny       | Ψ                 | 192.168.2.0/0.0.0.255 | any              |      |             |      |                                 |      |
| APP                                     |              | 179           | 10         | permit     | iP.               | any                   | any              |      |             |      |                                 |      |
| Industrial                              |              | 192           | 10         | permit®log | tcp               | any                   | any:<br>port=443 |      |             |      |                                 |      |
| Tools                                   | •            | 192           | 20         | deny       | top               | any                   | anyt             |      |             |      |                                 |      |
| Wizards                                 |              | 192           | 30         | deny       | top               | any                   | any:<br>port=23  |      |             |      |                                 |      |
|                                         |              | 192           | 40         | deny       | tcp               | any                   | any:<br>port=22  |      |             |      |                                 |      |
|                                         |              | 192           | 50         | deny       | top               | any                   | any;<br>port=53  |      |             |      |                                 |      |
|                                         |              | 192           | 60         | deny       | udp               | any                   | anyt<br>port=53  |      |             |      |                                 |      |
|                                         |              |               |            |            |                   | Ad                    | d Mo             | dify | Oelero      |      |                                 |      |
| Save Configuration                      | 20           | Interface L   | ist        |            |                   | Frank Street          |                  |      |             |      |                                 |      |
|                                         |              | I             | nterface   | In ACL     | Out ACL Admin ACL |                       |                  |      |             |      |                                 |      |
|                                         |              |               | ellular 1  | none       | 101 none          |                       |                  |      |             |      |                                 |      |
|                                         |              | bndge 1       |            | * anone *  | none * none *     |                       |                  |      |             |      |                                 |      |
| Copyright @2001-2<br>InHand Networks Co | 019<br>Ltd.  |               |            |            | bbA               |                       |                  |      |             |      |                                 |      |
| All rights reserver                     |              | Apply         | & Save     | Cancel     |                   |                       |                  |      |             |      |                                 | 12   |

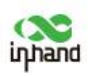

## **4 Basic System Settings**

## 4.1 User Management

Choose **Administration** > **User Administration** and click the **User Administration** tab. You can create and delete users and change your password.

### Two user types are provided: superuser and common user.

- Only one superuser is provided and automatically created by the system. It has all the access permissions on the gateway. The superuser name is **adm**, and its default password is **123456**.
- Common users are created by the superuser and have the permission to view the gateway configuration, but cannot modify it.

### User permissions are classified into three levels:

- Users of permission levels 1 to 11 can only view parameters but cannot set parameters.
- Users of permission levels 12 to 14 can configure the Ethernet interface LAN address, system time, static routes, basic firewall settings, virtual IP address mapping, system logs, and access control, apply for certificates, and upgrade the system.
- Users of permission level 15 can view and set all parameters.

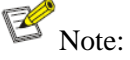

The user name of the superuser (**adm**) cannot be modified, and the superuser cannot be deleted. However, its password can be changed.

## 4.2 System Time

You need to set the system time of the gateway accurately so that the gateway can coordinate with other devices.

**Manual time synchronization:** Choose **Administration** > **System Time** and click the **System Time** tab. Set time synchronization between the gateway and the connected host. Alternatively, set the system time of the gateway and select the time zone where the gateway is located. You only need to click **Sync Time** for manual time synchronization.

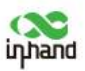

| inhand                                                            | Administration >> System            | Time                                                                       | English   中文 Username: adm<br>[]stogout |
|-------------------------------------------------------------------|-------------------------------------|----------------------------------------------------------------------------|-----------------------------------------|
| Administration                                                    | 2                                   |                                                                            | Narm                                    |
| Network                                                           | , Device Time                       | 2019-04-04 15:49:44                                                        |                                         |
| Services                                                          | PC lime                             | 2019-04-04 15:49:44                                                        | Total Alarms: 0                         |
| Link Backup                                                       | 10                                  | Sync Lime                                                                  | Atarm Summary                           |
| Routing                                                           |                                     |                                                                            | A 1                                     |
| Firewall                                                          | <ul> <li>Year/Month/Date</li> </ul> | 2019 * / 04 * / 04 *                                                       | Stop                                    |
| VPN                                                               | <ul> <li>Hour:Min:Sec</li> </ul>    | 15 • : 49 • : 40 •                                                         |                                         |
| APP                                                               |                                     | Apply                                                                      |                                         |
| Industrial                                                        |                                     |                                                                            |                                         |
| Tools                                                             | * Timezone                          | UTC+08-00 China, Hona Kona, Western Australia, Singapore, Taiwan, Russia * |                                         |
| Wizards                                                           |                                     | Apply & Save                                                               |                                         |
|                                                                   |                                     |                                                                            |                                         |
| Save Configuratio                                                 | n                                   |                                                                            |                                         |
| Copyright ©2001-20<br>InHand Networks Co.,<br>All rights reserved | 219<br>. kuil.                      |                                                                            |                                         |

Automatic time synchronization: Choose Administration > System Time, select SNTP or NTP, and select Enable to configure clock synchronization for all the devices in the network so that the gateway can provide multiple applications based on unified time.

SNTP is the simplified version of NTP. After SNTP is enabled, the gateway synchronizes the local time with the downstream device. SNTP is typically enabled for automatic time synchronization for InHand devices.

After NTP is enabled, the gateway assumes the client or server function to synchronize the time of all the other devices in the network.

| inhand                                                                | Administration >> Syn                                      | stem Time         |                    |  | English   🖛 | 交 Usernam                                 | e: adm<br>t |
|-----------------------------------------------------------------------|------------------------------------------------------------|-------------------|--------------------|--|-------------|-------------------------------------------|-------------|
| Administration<br>Network<br>Services<br>Link Backup<br>Routing       | Enable<br>Update Interval<br>Source Interface<br>Source IP | 3600              | s(60-2592000)<br>T |  |             | Alarm<br>Total Alarms: 0<br>Alarm Summary |             |
| Firewall                                                              | * SNTP Servers List                                        |                   |                    |  |             |                                           | Stop        |
| VPN<br>APP                                                            | Server Address     O.pool.ntp.org                          | Port<br>123       |                    |  |             |                                           |             |
| Industrial<br>Tools                                                   | Lpcol.ntp.org     Z.pcol.ntp.org     Spcol.ntp.org         | 123<br>123<br>123 |                    |  |             |                                           |             |
| Wizards -                                                             | Apply & Save                                               | Cancel            |                    |  |             |                                           |             |
| Save Configuration                                                    |                                                            |                   |                    |  |             |                                           |             |
| Copyright ©2001-201<br>InHand Networks Co., U<br>All rights reserved. | 9<br>Id                                                    |                   |                    |  |             |                                           |             |

## 4.3 System Upgrade

Choose Administration > Upgrade, click Browse, select an upgrade file, and click Upgrade.

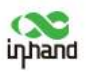

| inhand                                                    | Administration >> Upgrade          |                           | English   中文 Username: adm<br>「Logout |
|-----------------------------------------------------------|------------------------------------|---------------------------|---------------------------------------|
| Administration                                            | Select the file to use:            |                           | Alarm                                 |
| Network                                                   | No file selected.                  | Browse Upgrade            | Total Alarms: 0                       |
| Services                                                  | •                                  |                           | Alarm Summary                         |
| Link Backup                                               | , Firmware Version : 1.0.0.r10575( | beta)-2019-04-01-16-17-13 |                                       |
| Routing                                                   | · Carllelle miletiniegi estimiti   |                           |                                       |
| Firewall                                                  | *:                                 |                           | 3 s *                                 |
| VPN                                                       | *                                  |                           | Stop                                  |
| APP                                                       | E                                  |                           |                                       |
| Industrial                                                | *                                  |                           |                                       |
| Tools                                                     | *                                  |                           |                                       |
| Wizards                                                   | *                                  |                           |                                       |
| Save Configura                                            | tion                               |                           |                                       |
| Copyright ©2001<br>InHand Networks (<br>All rights reserv | -2019<br>Joy, Ltd.<br>red.         |                           |                                       |

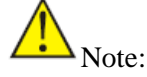

Do not perform any operations on the web interface during software upgrade; otherwise, the upgrade may be interrupted.

## 4.4 System Restart

Choose **Administration** > **Reboot** and click **OK**. You can restart the system when the gateway module is not found on the web interface.

| innand                                                               | Administration >> I    | Reboot                                 | English   中文 Username: adm |
|----------------------------------------------------------------------|------------------------|----------------------------------------|----------------------------|
| Administration                                                       | System                 | le .                                   | Alarm                      |
| Network                                                              | System Time            | Browse Upgrade                         | Test Manual O              |
| Services                                                             | Management<br>Services | 1.0.0 r10575/hata)-2010-04-01-16-17-13 | Alarm Summary              |
| Link Backup                                                          | User Management        | 10.010375(Beta)-2015-04-01-10-17-15    |                            |
| Routing                                                              | * AAA                  |                                        | č.                         |
| Firewall                                                             | Config Management      |                                        | 3 s *                      |
| VPN                                                                  | , Device Networks      |                                        | Stop                       |
| ADD                                                                  | SNMP                   | •                                      |                            |
| AFF                                                                  | Alarm                  |                                        |                            |
| Industrial                                                           | Log                    |                                        |                            |
| Tools                                                                | Cron job               |                                        |                            |
| Wizards                                                              | • Upgrade              |                                        |                            |
| Save Configuration                                                   | Reboot                 |                                        |                            |
| Copyright ©2001-2015<br>InHand Networks Co. Lt<br>All tiobs received | e.                     |                                        |                            |

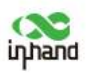

# **4.5 Changing the Language and Gateway Name**

Choose Administration > System > Basic Settings to change the system language and gateway name.

| inhand                                            | 管理 >> 系统           | English   中文 뛰으오: adm |
|---------------------------------------------------|--------------------|-----------------------|
| #10                                               |                    | (8.84                 |
| 网络                                                | , 界面语言 中文 *        |                       |
| 服务                                                | · 设备名称 EdgeGateway | 告輸受数:0                |
| 链路备彻                                              |                    | 告册收录                  |
| 路由                                                | 10.7071 (G RAN     | e* 3.60 *             |
| 動火盪                                               | . x                | 10 LU 10 10 10 LU     |
| VPN                                               |                    |                       |
| APP                                               |                    |                       |
| 工业体口                                              |                    |                       |
| IR                                                |                    |                       |
| 快速向导                                              |                    |                       |
| 8422                                              |                    |                       |
| Copyright © 2001-<br>오코바울레이라는 귀했<br>일찍<br>1612년 후 | ecc0<br>남쪽에        |                       |

## **4.6 Management Services**

When the gateway requires the HTTP, HTTPS, Telnet, and SSH functions, you need to enable the functions on the **Administration** > **Management Services** page of the web interface.

| inhand                    | Administration >> Management Services<br>Management Services | English   中文 Username: adm<br>Fukegout |
|---------------------------|--------------------------------------------------------------|----------------------------------------|
| Administration •          | HTTP                                                         | Aarm                                   |
| Network '                 | Fashin P                                                     | Total Alarms: 0                        |
| Services *                | Listen ID address                                            | Alarm Summary                          |
| Link Backup               | Port In                                                      |                                        |
| Routing '                 | ACI Earble R                                                 | 3 3 ×                                  |
| Firewall *                | ACCENSUIC                                                    | Stop                                   |
| VPN *                     | Source Range IP Wildcard                                     |                                        |
| APP '                     |                                                              |                                        |
| Industrial *              | Add                                                          |                                        |
| Tools +                   |                                                              |                                        |
| Wizards +                 | HTTPS                                                        |                                        |
|                           | Enable III                                                   |                                        |
|                           | Listen IP address any                                        |                                        |
|                           | Port 441                                                     |                                        |
|                           | ACL Emplo                                                    |                                        |
|                           | ACC DIRDIC 100                                               |                                        |
|                           | Source Range IP Wildcard                                     |                                        |
|                           |                                                              |                                        |
| Save Configuration        | Add                                                          |                                        |
|                           |                                                              |                                        |
|                           | TELNET                                                       |                                        |
|                           | Enable M                                                     |                                        |
|                           | Listen ID arkinge                                            |                                        |
| Copyright ©2001-2019      | Dest 23                                                      |                                        |
| InHand Networks Co., Ltd. | ACI Facilia Ef                                               |                                        |
|                           | APPE Culotie and                                             |                                        |

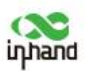

## 4.7 Checking System Logs

Choose **Administration** > **Log** to check system logs.

On this page, you can also clear and download logs, including historical logs. Historical logs are those logs with a long storage period specified on the **System Log** page.

The system diagnosis record file is encrypted and can be viewed only after being decrypted using the decryption tool provided by InHand. The gateway configuration is downloaded along with the system diagnosis record.

| inhand                | Lo   | g System Log                                                                              |                                                                                                    |                                                                                                    |                                                                |                                                                | TuLogout |       |
|-----------------------|------|-------------------------------------------------------------------------------------------|----------------------------------------------------------------------------------------------------|----------------------------------------------------------------------------------------------------|----------------------------------------------------------------|----------------------------------------------------------------|----------|-------|
| Administration        | •    |                                                                                           |                                                                                                    |                                                                                                    |                                                                |                                                                | Narm     | (item |
| Network               | · `` | View recent Lines                                                                         |                                                                                                    |                                                                                                    |                                                                |                                                                |          | 1.000 |
| Services              | 1    | avel Time Content                                                                         |                                                                                                    |                                                                                                    |                                                                | Total Alarms: 0                                                |          |       |
| Link Backup           |      |                                                                                           | Too many logs, old logs are not displaye                                                                                                    | oomanu loos, old loos are not displayed. Please download log file to check more logs!                |                                                                |                                                                |          |       |
| Deuties               | . 1  | info Apr 4 16:14:31                                                                       | DeviceManager[1480]: cmd topic dm/tar                                                                                                    | k/notice paylor                                                                                      | ad len 70 mid 9801                                             |                                                                | 7011250  |       |
| Routing               | 1    | info Apr 4 16:14:31                                                                       | DeviceManager[1480]: task id 5ca5bcdd                                                                                                    | e058fbe860de                                                                                         | bca type 4                                                     |                                                                | 14 3 5   | ۰.    |
| Firewall              | 1    | nfo Apr 4 16:14:31                                                                        | DeviceManager(1480): get gateway conf                                                                                                    | ig.                                                                                                  |                                                                |                                                                |          | Stop  |
| VPN                   | * 1  | info Apr 4 16:14:31                                                                       | DeviceManager[1480]: get gateway conf                                                                                                    | successfully                                                                                         |                                                                |                                                                |          |       |
| APP                   | , 1  | info Apr 4 16:14:45                                                                       | APPWatcher[1733]: Service ["app": "InMi                                                                                                    | dous", "version                                                                                      | n": "1.0.0", "vendor": "Inhand", "app_id                       | (*: "5848cbe4390ec68b59ef902c1cc2e983") is alive               |          |       |
|                       | . 1  | info Apr 4 16:15:22                                                                       | DeviceManager[1480]: redial info imsi: is                                                                                                   | cid: celid: lac: r                                                                                   | ncc: mnc: siglevel:0                                           |                                                                |          |       |
| Industrial            | 1    | info Apr 4 16:15:22                                                                       | DeviceManager[1480]: upload lbs info (*                                                                                                    | timestamp': "21                                                                                      | 019-04-04108:15:22+0000*)                                      |                                                                |          |       |
| Tools                 | 1    | info Apr 4 16:15:35                                                                       | APPWatcher[1733]: Service ("app": "InModbus", "version": '10.0". "vendor": "Inhand", "app_id": "5848cbe4390ec68b59ef902clcc2e933") is alive |                                                                                                    |                                                                |                                                                |          |       |
| Wizards               | 6 3  | info Apr 4 16:16:21                                                                       | DeviceManager[1480]: redial info imsi: iccid: celid: lac: mcc: mnc: siglevel(0                                                              |                                                                                                    |                                                                |                                                                |          |       |
|                       | 1    | info Apr 4 16:16:21                                                                       | DeviceManager[1480]: deviceInfo ("hw/<br>"iccid": "', "imsi": "', "deviceConfig": "BE                                                       | ersion"1 "", "boo<br>ISOEEF4CF2D3I                                                                   | xtVersion" "2017.01.r10319", "PN": "FE<br>E2AE7290F703E991C7"} | 278-W", "swVersion": "1.0.0:r10575(beta)-2019-04-01-16-17-13", |          |       |
|                       | 1    | info Apr 4 16:16:22                                                                       | DeviceManager[1480]: redial info imsk is                                                                                                    | cid: cellid: lac: r                                                                                  | ncc: mnc: siglevelt0                                           |                                                                |          |       |
|                       | 1    | info Apr 4 16:16:22                                                                       | DeviceManager[1480]: upload lbs info (*                                                                                                    | timestamp": "21                                                                                      | 019-04-04108:16:22+0000")                                      |                                                                |          |       |
|                       | 1    | info Apr 4 16:16:24                                                                       | APPWatcher[1733]: Service ("app": "InMi                                                                                                    | dous", "version": "10.0", "vendor": "Inhand", "app_id": "5848cbe4390ec68b59ef902c1cc2e933") is alive |                                                                |                                                                |          |       |
|                       | 1    | Info Apr 4 16:16:31 DeviceManager[1480]: omd topic dm/task/notice payload len 70 mid 9802 |                                                                                                    |                                                                                                    |                                                                |                                                                |          |       |
|                       | 1    | nfo Apr 4 16:16:31                                                                        | DeviceManager(1480); task id 5ca5bd55                                                                                                    | e058fbe860e4                                                                                         | 682 type 4                                                     |                                                                |          |       |
|                       | 1    | info Apr 4 16:16:31                                                                       | DeviceManager[1490]: get gateway conf                                                                                                    | ig .                                                                                                 |                                                                |                                                                |          |       |
| Enur Configuration    | 1    | info Apr 4 16:16:31                                                                       | DeviceManager[1480]: get gateway conf                                                                                                    | successfully                                                                                         |                                                                |                                                                |          |       |
| save comigeration     | 1    | info Apr 4 16:17:12                                                                       | APPWatcher[1733]: Service [*app*: 'InMi                                                                                                    | odbus", "versior                                                                                     | n': "10.0", "vendor": "Inhand", "app_id                        | 11: '5848cbe4390ec68b59ef90Zc1ccZe933') is alive               |          |       |
|                       |      | Info Apr 4 16:17:22                                                                       | DeviceManager[1480]: redial info imsi: ic                                                                                                   | cid: cellid: lac: r                                                                                  | ncc: mnc: sigleveb0                                            |                                                                |          |       |
|                       |      | into Apr 4 16:17:22                                                                       | DeviceManager[1480]: upload los into (*                                                                                                    | timestamp': "2i                                                                                      | 019-04-04708:17:22+0000")                                      | -                                                              |          |       |
|                       |      |                                                                                           | Clear Log Download I                                                                                                    | .og File                                                                                             | Download Diagnose Data                                         |                                                                |          |       |
|                       |      |                                                                                           | Clear History Log Download Hi                                                                                                    | atory Log                                                                                            |                                                                |                                                                |          |       |
| Conversion © 2001-201 |      |                                                                                           | 8                                                                                                    |                                                                                                    |                                                                |                                                                |          |       |
| nHand Networks Co., L | 1    |                                                                                           |                                                                                                    |                                                                                                    |                                                                | Manual Refresh * Refresh                                       |          |       |

The gateway provides a limited storage capacity, which is 512 KB by default. You need to use a remote log service, such as Kiwi Syslog Daemon, to save all log information. To obtain the software, you can contact InHand Sales Support or download it from the Internet. After you set the address and port of the log server on the web interface, the gateway uploads all system logs to the remote log server.

| Administration<br>Network<br>Services<br>Up3 Becker<br>10.516/21<br>514                                                         | Alarm                            |
|----------------------------------------------------------------------------------------------------|----------------------------------|
| Services  Syslogd server address Port Number Link Backup  10.5.16.21 514                                                        |                                  |
| Routing + 514                                                                                                    | Total Alarms: 0<br>Alarm Summary |
| Firewall     Log to Console       APP     History log size       Industrial     History log severity       Notice     and above | Stop                             |
| Wizerds * Apply & Save Cancel                                                                                                   |                                  |
| Save Configuration Copyright (2001-2019 InHand Networks Co., 10.                                                                |                                  |

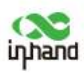

## 4.8 Alarm

The alarm function notifies you of any gateway errors promptly. The gateway reports an alarm when an error occurs. You can select predefined error types and a proper notification method to obtain error information. All alarms are recorded in alarm logs, allowing you to locate and fix errors as soon as possible.

(1) Choose **Administration** > **Alarm** > **Status** to view all alarms generated in the system since power-on.

### Alarms have the following states:

- Raise: indicates that the alarm is generated but not confirmed.
- Confirm: indicates that the alarm cannot be cleared currently.
- All: indicates all generated alarms.

### Alarms are classified into the following levels:

- EMERG: The gateway encounters a serious error that may cause a system reboot.
- CRIT: The gateway encounters an unrecoverable error.
- WARN: The gateway encounters an error that affects system functions.
- NOTICE: The gateway encounters an error that affects system performance.
- INFO: A normal event occurs.

| inhand                                                    |                           | Administration >> Alarm | Output Alarm Map       |        | English | 中文 Username: adm<br>Logout |
|-----------------------------------------------------------|---------------------------|-------------------------|------------------------|--------|---------|----------------------------|
| Administration                                            |                           | Alarm State             | Roice .                |        |         | Alarm                      |
| Network                                                   |                           | ID Status Level date    | All System Time Conten | 1      |         |                            |
| Services                                                  | •                         |                         | Raise                  |        |         | Total Alarms: 0            |
| Link Backup                                               | •                         | Clear All Alarms        | Confirm All Alarms     | Reload |         | Marin Summary              |
| Routing                                                   | ,                         |                         |                        |        |         | 0 35 *                     |
| Firewall                                                  |                           |                         |                        |        |         | Stop                       |
| VPN                                                       |                           |                         |                        |        |         |                            |
| APP                                                       |                           |                         |                        |        |         |                            |
| Industrial                                                | •                         |                         |                        |        |         |                            |
| Tools                                                     |                           |                         |                        |        |         |                            |
| Wizards                                                   |                           |                         |                        |        |         |                            |
| Save Configura                                            | tion                      |                         |                        |        |         |                            |
| Copyright ©2001<br>InHand Networks 0<br>All rights reserv | -2019<br>io., Ltd.<br>ed. |                         |                        |        |         |                            |

(2) **Alarm Input**: Select the desired alarm type. An alarm is generated when an error of the selected type occurs.

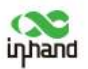

(3) Alarm Output: When an alarm is generated, the system automatically sends the alarm content to the target email address. This function is unavailable for common users.

Enter information about the sender's email address in **Email Alarm**, and enter information about the receiver's email address in **Email Addresses**.

**Mail Server IP/Name** can be determined by searching the Internet. For example, if Tencent Exmail is used, enter **smtp.exmail.qq.com**.

| inhand                                                                  | Administration >> Alarm                                                                | English   中文 Username: adm       |  |
|-------------------------------------------------------------------------|----------------------------------------------------------------------------------------|----------------------------------|--|
| ahiana                                                                  | Status Alerm Input Alerm Output Alerm Map                                              | Meggout                          |  |
| Administration                                                          | ,<br>Email Alarm                                                                       | Alarm                            |  |
| Network<br>Services<br>Link Backup<br>Routing                           | Enable Email Alarm; Id<br>Mail Server IP/Name:<br>Mail Server Port: 25<br>Acrower Name | Total Alarms: 0<br>Alarm Summary |  |
| Firewall                                                                | Account Password:                                                                      | Stop                             |  |
| VPN                                                                     | Crypte: NO *                                                                           |                                  |  |
| Industrial                                                              | Email Addresses(At least one address is needed.)                                       |                                  |  |
| Tools                                                                   | * Add                                                                                  |                                  |  |
| WILLIES                                                                 | Apply & Save Cancel Send Test Email                                                    |                                  |  |
| Save Coofiguration                                                      |                                                                                        |                                  |  |
| Copyright ©2001-2019<br>InHand Networks Co., Lt<br>All rights reserved. | 9<br>bd.                                                                               |                                  |  |

(4) **Alarm Mapping**: You can select CLI (console port) or email for receiving alarms. To enable email mapping, you need to enable it on the **Alarm Output** tab page and set an email address.

## **4.9 Configuration Import and Backup**

Choose Administration > Config Management, click Browse, select a configuration file, and click Import to import the configuration file to the gateway.

Click **Back Up running-config** to back up the current runtime configuration to the PC. This is a common operation.

Click **Back Up startup-config** to back up the boot file to the PC.

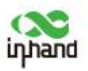

| Administration                                                   | : 0        | onfiguration                             |        |        |                       |                       | Alarm           |           |
|------------------------------------------------------------------|------------|------------------------------------------|--------|--------|-----------------------|-----------------------|-----------------|-----------|
| Network<br>Services                                              |            | No file selected.                        | Browse | Import | Backup running-config | Backup startup-config | Total Alarms: 0 |           |
| Link Backup                                                      |            | Auto Save after modify the configuration | n      |        |                       |                       | Alarm Summary   |           |
| Firewall                                                         |            | Encrypt plain-text password              |        |        |                       |                       | n,₽ <u>3 s</u>  | *<br>Stop |
| VPN                                                              | •          | Backup running-config with private key   | 1      |        |                       |                       |                 |           |
| APP                                                              | ; [        | Restore default configuration            |        |        |                       |                       |                 |           |
| Tools                                                            |            |                                          |        |        |                       |                       |                 |           |
| Wizards                                                          |            |                                          |        |        |                       |                       |                 |           |
|                                                                  |            |                                          |        |        |                       |                       |                 |           |
|                                                                  |            |                                          |        |        |                       |                       |                 |           |
|                                                                  |            |                                          |        |        |                       |                       |                 |           |
| Save Configuratio                                                | m          |                                          |        |        |                       |                       |                 |           |
|                                                                  |            |                                          |        |        |                       |                       |                 |           |
|                                                                  |            |                                          |        |        |                       |                       |                 |           |
|                                                                  |            |                                          |        |        |                       |                       |                 |           |
| Copyright ©2001-20<br>InHand Networks Co.<br>All rights reserved | 19<br>Ltd. |                                          |        |        |                       |                       |                 |           |

## **4.10 Restoring Default Settings**

### 4.10.1 Webpage Mode

Choose **Administration** > **Config Management** and click **Restore Default**. The default settings are restored after the system restarts.

### 4.10.2 Hardware Mode

Restore the default settings in hardware mode as follows:

Step 1: Find the **RESET** button on the gateway panel.

Step 2: Press and hold the **RESET** button for 10 seconds after the gateway is powered on.

Step 3: Release the **RESET** button when the ERR indicator is in red.

Step 4: Press and hold the **RESET** button for 1 second when the ERR indicator is off.

Step 5: Check whether the ERR indicator blinks three times and then turns off. If yes, the default settings are restored successfully.

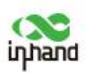

# **5** Connecting the Gateway to a Cloud Platform

Two connection protocols are supported: Message Queue Telemetry Transport (MQTT, applicable to the **remote device monitoring platform**) and Open Virtual Device Protocol (OVDP, applicable to the **gateway platform**). The remote device monitoring platform is recommended because it allows the gateway to be automatically added on the cloud platform. Either of the two platforms can be selected for connection.

### 1) Using the remote device monitoring platform

### Procedure:

Step 1: Choose Administration > Device Networks, click the Device Networks tab, and select Device Networks Enable. Enter the cloud platform address and the account that registers the cloud platform. Click Apply & Save.

Step 2: Log in to the cloud platform to add the gateway.

| inhand                                                        |                   | Administration >> Device Netv | vorks               | English   中文 | Username: adm |
|---------------------------------------------------------------|-------------------|-------------------------------|---------------------|--------------|---------------|
| opiaio                                                        |                   | Statia Device Networks Device | Management Legacy   |              | Logout        |
| Administration                                                | ٠                 |                               |                     | Alarm        | n 📂           |
| Network                                                       |                   | Device Networks Enable        | *                   |              |               |
| Services                                                      | ,                 | Server Address                | www.shebeiyun.net   | Total        | Alarms: 0     |
| Link Backup                                                   |                   | HTTPS                         | 8                   | Alarm        | Summary       |
| Routing                                                       | ,                 | Registered Account            | panjp@inhand.com.cn | 3.1          | 35. *         |
| Firewall                                                      |                   | Show Advanced Options         |                     |              | Stop          |
| VPN                                                           | •                 |                               |                     |              |               |
| APP                                                           |                   | Apply & Save Cancel           |                     |              |               |
| Industrial                                                    | •                 |                               |                     |              |               |
| Tools                                                         | •                 |                               |                     |              |               |
| Wizards                                                       |                   |                               |                     |              |               |
|                                                               |                   |                               |                     |              |               |
|                                                               |                   |                               |                     |              |               |
|                                                               |                   |                               |                     |              |               |
|                                                               |                   |                               |                     |              |               |
| ورد المواديو المراجع                                          |                   |                               |                     |              |               |
| Save Configurate                                              | 20                |                               |                     |              |               |
|                                                               |                   |                               |                     |              |               |
|                                                               |                   |                               |                     |              |               |
|                                                               |                   |                               |                     |              |               |
| Copyright ©2001-2<br>InHand Networks Co<br>All rights reserve | 019<br>Ltd.<br>1, |                               |                     |              |               |

### 2) Using the gateway platform

Procedure:

Step 1: Choose Administration > Device Networks, click the Device Management Legacy tab, and select Enable. Enter the cloud platform address and click Apply & Save.

Step 2: Log in to the cloud platform to add the gateway.

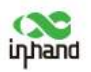

| inhand             |         | Administration >> Devi | e Networks               | English   中文 Username: adm |
|--------------------|---------|------------------------|--------------------------|----------------------------|
| ahimin             |         | Status Device Networks | Device Management Legacy | Megout                     |
| Administration     | ٠       |                        |                          | Alarm                      |
| Network            |         | Enable                 | *                        |                            |
| Services           | ,       | Mode                   | SMS & IP ·               | Total Alarms: 0            |
| Link Backup        |         | Vendor                 | Default •                | Alarm Summary              |
| Routing            |         | Device ID              | 902434211                | 2.2.                       |
| Firewall           |         | Server                 | c. inhand.com.cn         | Stop                       |
| VPN                |         | Port                   | 20003                    |                            |
| A99                |         | Login Retries          | 3                        |                            |
| Industrial         |         | Heartbeat Interval     | 120 s                    |                            |
| Tools              | ,       | Serial Type            | RS232 •                  |                            |
| Winneds            |         | Protocol               | UDP •                    |                            |
| we have us         |         |                        |                          |                            |
|                    |         | Apply & Save           | Cancel                   |                            |
|                    |         |                        |                          |                            |
|                    |         |                        |                          |                            |
|                    |         |                        |                          |                            |
|                    |         |                        |                          |                            |
| save contigutat    | 1911    |                        |                          |                            |
|                    |         |                        |                          |                            |
|                    |         |                        |                          |                            |
|                    |         |                        |                          |                            |
| Convertent # 2001. | 2119    |                        |                          |                            |
| InHand Networks C  | o. Ltd. |                        |                          |                            |
| All rights reserv  | PØ,     |                        |                          |                            |

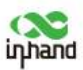

## **6 Industrial Interface (DTU)**

Set the gateway's DTU function to enable the gateway to communicate with the server. The following figure shows the related topology.

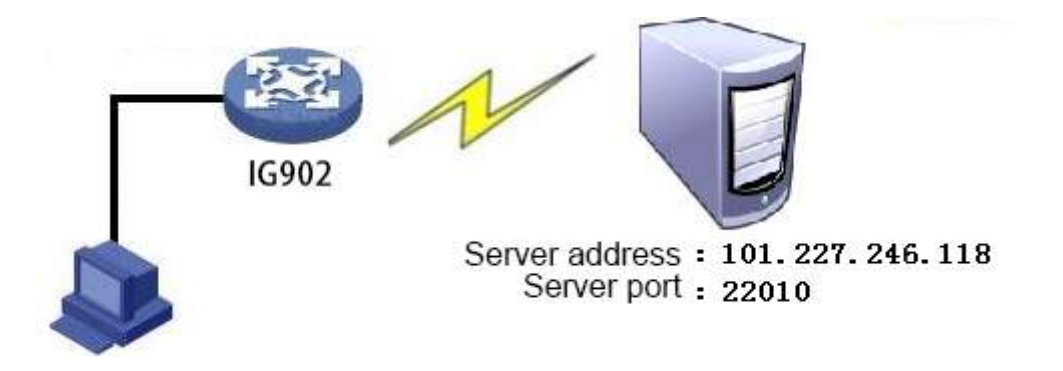

### **Configure the gateway as follows:**

Step 1: Set the DTU serial port parameters. Ensure that the parameter settings are consistent with those of the peer device's serial port.

| inhand                                                       |                        | Industrial >> DTU<br>Serial Port OTU 1 OTU 2                                                                    |          | English   中文 Username: adm<br> |
|--------------------------------------------------------------|------------------------|----------------------------------------------------------------------------------------------------|----------|--------------------------------|
| Administration                                               | ٠                      | Serial Port 1                                                                                                   |          | Alarm                          |
| Network                                                      | 1                      | Autora de la companya de la companya de la companya de la companya de la companya de la companya de la companya |          | Table Alternation O            |
| Services                                                     | ,                      | Serial Type                                                                                                    | R5232 *  | Alara Summant                  |
| Link Backup                                                  |                        | Baudrate                                                                                                    | 9600 •   | Startin Sentimery              |
| Routing                                                      | ,                      | Data Bits                                                                                                    | 8 bits 🔻 | #12+                           |
| Firewall                                                     |                        | Parity                                                                                                    | None *   | Stop                           |
| VPN                                                          |                        | Stop Bit                                                                                                    |          |                                |
| 400                                                          |                        | Software Flow Control                                                                                           |          |                                |
| Industrial                                                   |                        | Description                                                                                                    |          |                                |
| Industrial                                                   |                        | Serial Port 2                                                                                                   |          |                                |
| lools                                                        |                        | Million Const                                                                                                   |          |                                |
| Wizards                                                      |                        | Serial Type                                                                                                    | RS495 *  |                                |
|                                                              |                        | Baudrate                                                                                                    | 9600 •   |                                |
|                                                              |                        | Data Bits                                                                                                    | 8 bits • |                                |
|                                                              |                        | Parity                                                                                                    | None.*   |                                |
|                                                              |                        | Stop Bit                                                                                                    | 1 bit 🔹  |                                |
|                                                              |                        | Software Flow Control                                                                                           |          |                                |
| Save Configurat                                              | ian                    | Description                                                                                                    |          |                                |
|                                                              |                        | Apply & Save Cancel                                                                                             |          |                                |
| Copyright ©2001-<br>InHand Networks Co<br>All rights reserve | 2019<br>o. Ltd.<br>ed. |                                                                                                    |          |                                |

Step 2: Set the DTU function parameters.

| inthand                                                                                                    |                       |                                              | InHand Networks Edge Computir | ng Gateway IG902 User Manual 🧲         |
|----------------------------------------------------------------------------------------------------|-----------------------|----------------------------------------------|-------------------------------|----------------------------------------|
| inhand                                                                                                    |                       | Industrial >> DTU<br>Secul Pool DTU 1 (DTU 1 |                               | English   中文 Username: adm<br>Categout |
| Administration                                                                                                    | ٠                     | Enable                                       |                               | Alarm                                  |
| Network                                                                                                    |                       | DTU Protocol                                 | Transparent                   | Total Alexand                          |
| Services                                                                                                    | ,                     | Protocol                                     | TCP Protocol •                | Alarm Summan                           |
| Link Backup                                                                                                    |                       | Connection Type                              | Long-lived •                  | Roth Johnsty                           |
| Routing                                                                                                    | •                     | Keepalive Interval                           | 60 5                          | (%) 35 Y                               |
| Firewall                                                                                                    | - 5                   | Keepalive Retry                              | 5                             | Stop                                   |
| VPN                                                                                                    |                       | Serial Buffer Frame                          | 4 -                           |                                        |
| APP                                                                                                    |                       | Packet Size                                  | 1024 Bytes                    |                                        |
| Industrial                                                                                                    |                       | Force Transmit Timer                         | 100 ms                        |                                        |
| Tools                                                                                                    |                       | Min Reconnect Interval                       | 15 5                          |                                        |
| Winneds                                                                                                    |                       | Max Reconnect Interval                       | 15 s                          |                                        |
| ( And a second second s |                       | Multi-server policy                          | parallel •                    |                                        |
|                                                                                                    |                       | Source Interface                             | IP •                          |                                        |
|                                                                                                    |                       | Local IP Address                             |                               |                                        |
|                                                                                                    |                       | DTU ID                                       |                               |                                        |
|                                                                                                    |                       | Enable Debug                                 | 0                             |                                        |
| Save Configurat                                                                                                    | sn.                   | Enable Report ID                             | 10                            |                                        |
|                                                                                                    |                       | Destination IP Address                       |                               |                                        |
|                                                                                                    |                       | Server Address                               | Server Port                   |                                        |
| Copyright ©2001-<br>InHand Networks Co<br>All rights reserve                                                                                                    | 2019<br>5. Ltd.<br>d, |                                              | Add                           |                                        |

Step 3: Check that the gateway-connected PC and the server exchange data through DTU.

| 8               | т                             | CP Client Server        |                  | X             |
|-----------------|-------------------------------|-------------------------|------------------|---------------|
|                 | TCP Clic<br>Firewalls & Intru | ent Serv                |                  | auditor.com   |
| Nsauditor Netwo | rk Security Auditor - Scan    | and monitor network for | vulnerabilities. | Download Now! |
| TCP Client Ser  | ver<br>1.129.6 ▼ IP: 172.31.  | 129.6 Port 30005        | Server           | Listen        |
| Peers 119.4.2   | 53.24-3823 V Close Conne      | ction Send              | C Clien          | Shutdown      |
| Send            |                               |                         |                  |               |
| Receive         |                               |                         |                  |               |
| Time:10:12:49   | - New Connection Detected:    | 119. 4. 253. 24–38234   |                  | ×             |
| <               |                               |                         |                  | ×<br>>        |

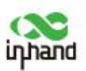

## 7 App Development

This chapter describes how to quickly develop apps in Python. Development of an InModbus app is used as an example.

## 7.1 InModbus App

### 7.1.1 Installing an InModbus App

(1) On the gateway's web interface, choose **APP** > **APP** and click the **APP Management** tab. Select **Enable APP Manager** and **Enable IDE Debug**. Click **Browse** and select the InModbus app file package. Click **Upload** to upload the app to the gateway.

|              |              |             |                    |                | 11-            |                  |                     |               |                  | 1           |
|--------------|--------------|-------------|--------------------|----------------|----------------|------------------|---------------------|---------------|------------------|-------------|
| ration       | Enable       | APP Ma      | nager              |                |                |                  |                     |               |                  | Alarm       |
|              | Enable       | IDE Det     | bug                |                |                |                  |                     |               |                  | Total Alarm |
|              | Enable       | Extende     | ed Flash           | 8              |                |                  |                     |               |                  | Alarm Summ  |
| cup *        | -            |             |                    |                |                |                  |                     |               |                  |             |
| •            | Import       | APP Pa      | ckage              |                |                |                  |                     |               |                  |             |
| ,            | C.'ifakep    | ath\inModba | us 2-V0 0.5 tar gz |                | E              | rowse Upload     |                     |               |                  | 3 s         |
| *            | Concerne and |             | 2611463            |                | 10             |                  |                     |               |                  |             |
| •            | APP Co       | onfigurat   | tion               |                |                |                  |                     |               |                  | 1           |
| •            | Enable       | ID          | APP Name           | APP<br>Version | SDK<br>Version | Start Parameters | Logfile<br>Size(KB) |               | Operation Me     |             |
|              | ۲            | 1           | InModbus           | 0.0.6          | 1.0.8          |                  | 70                  | Import Config | Export Config Ex | 1           |
| ,            |              |             |                    |                |                |                  |                     |               |                  | Í           |
|              | APP M        | anagem      | ent                |                |                |                  |                     |               |                  | 1           |
|              | STAR         | TALL        | STOP ALL           |                |                |                  |                     |               |                  | 1           |
| onfiguration | RESTA        | ART ALL     |                    |                |                |                  |                     |               |                  |             |
|              | ID           | API         | P Name             | Оре            | eration Me     | thod             |                     |               |                  | 1           |
|              | 1            | InN         | Aodbus             | Start          | Stop           | Restart          |                     |               |                  | 1           |

(2) Import the custom app configuration file. If the configuration file does not need to be modified, the gateway uses the default configuration file in the app package by default.

| rk F          | Enable APP Manager   | ۲               |                  |                  |                                    | Alarm           |
|---------------|----------------------|-----------------|------------------|------------------|------------------------------------|-----------------|
| ns +          | Enable IDE Debug     |                 |                  |                  |                                    | Total Alarms: 0 |
| ackup *       | Enable Extended Hash |                 |                  |                  |                                    | Alarm Summary   |
| , ,           | Import APP Package   |                 |                  |                  |                                    | (* 3 s          |
|               | No file selected.    | B               | owse Upload      |                  |                                    |                 |
|               | APP Configuration    |                 |                  |                  |                                    |                 |
|               | Arr comparation      | 488 50V         |                  | Leafle           |                                    |                 |
|               | Enable ID APP Name   | Version Version | Start Parameters | Size(KB)         | Operation Method                   |                 |
|               | 1 InModbus           | 0.0.6 1.0.8     |                  | 70 Import Config | Export Config Export App Uninstall |                 |
|               | APP Management       |                 |                  |                  |                                    |                 |
|               | BTART ALL STOP ALL   |                 |                  |                  |                                    |                 |
|               | RESTART ALL          |                 |                  |                  |                                    |                 |
|               | ID APP Name          | Operation Me    | hod              |                  |                                    |                 |
|               | 1 InModbus           | Start Stop      | Restart          |                  |                                    |                 |
| Configuration |                      |                 |                  |                  |                                    |                 |
| Sectored      | Apply & Save Cancel  | 1               |                  |                  |                                    |                 |
|               |                      |                 |                  |                  |                                    |                 |
|               |                      |                 |                  |                  |                                    |                 |

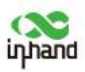

(3) Configure and launch the InModbus app.

| Administration        | Shirhur APP I  | Management V | Table Ver | Status        |                  |          |               |               |            |           | Alarm       | ogout 📃 |
|-----------------------|----------------|--------------|-----------|---------------|------------------|----------|---------------|---------------|------------|-----------|-------------|---------|
| Network *             | Enable IDE I   | Debug        |           |               |                  |          |               |               |            |           | Total Alarm | - 0     |
| Services *            | Enable Exte    | nded Rash    | 55        |               |                  |          |               |               |            |           | Alarm Summ  | ary     |
| Link Backup           |                | 2010         |           |               |                  |          |               |               |            |           |             |         |
| Routing               | Import APP     | Package      |           |               |                  |          |               |               |            |           | (* 3s       |         |
| Firewall              | No file select | ed.          |           | Bro           | owse Upload      |          |               |               |            |           |             | Stop    |
| VPN                   | APP Continu    | wation       |           |               |                  |          |               |               |            |           |             |         |
| APP                   |                |              |           |               |                  |          |               |               |            |           |             |         |
| Industrial            | Enable ID      | APP Nan      | e ve      | rsion Version | Start Parameters | Size(KB) |               | Operation     | n Method   |           |             |         |
| TODIS                 | 1              | InModbe      | s (       | 0.6 1.0.8     |                  | 70       | Import Config | Export Config | Export App | Uninstall |             |         |
| Wigerus               | Step:1         | 1002.02      |           |               |                  |          |               |               |            |           |             |         |
|                       | APP Manage     | ement        |           |               |                  |          |               |               |            |           |             |         |
|                       | BTART ALL      | STOP ALL     | l)        |               |                  |          |               |               |            |           |             |         |
|                       | RESTART AL     | L            |           |               |                  |          |               |               |            |           |             |         |
|                       | 10             | APP Name     |           | Operation Met | hod              |          |               |               |            |           |             |         |
|                       | 1              | InModbus     | Start     | Stop          | Restart          |          |               |               |            |           |             |         |
| Save Configuration    | -              |              |           |               |                  |          |               |               |            |           |             |         |
|                       | Apply 8        | Save Cano    | el        |               |                  |          |               |               |            |           |             |         |
|                       | Ste            | p:2          |           |               |                  |          |               |               |            |           |             |         |
|                       |                |              |           |               |                  |          |               |               |            |           |             |         |
|                       |                |              |           |               |                  |          |               |               |            |           |             |         |
| Copyright 8:2001-2019 |                |              |           |               |                  |          |               |               |            |           |             |         |
|                       |                |              |           |               |                  |          |               |               |            |           |             |         |

(4) Check the InModbus app status.

On the gateway's web interface, choose APP > APP > Status to view details about the Python app, for example, the app name, version, running status, runtime, and action. To view the run log of the app, click **Show Log**. The log is displayed on a new tab page. If InModbus cannot start, check whether the system firmware version matches the Python SDK version.

| Administration                                                            | Status  | Mer Managament, Var | Table          | er Sterue      |                                       |                          |                    |                          | leLogo          | ut (m) |
|---------------------------------------------------------------------------|---------|---------------------|----------------|----------------|---------------------------------------|--------------------------|--------------------|--------------------------|-----------------|--------|
| Network *                                                                 | Extend  | ed Memory Card      | Unre           | cognized       |                                       |                          |                    |                          | Austra          |        |
| Services +                                                                | APPMa   | mager Status        | Runn           | ning           | · · · · · · · · · · · · · · · · · · · |                          |                    |                          | Total Alarms: 0 |        |
| Link Backup                                                               | SDK Ve  | ersion              | 1.0.9          | -beta U        | pg/ade                                |                          |                    |                          | Alarm Summary   |        |
| Routing +                                                                 | Debug   | Server Status       | Stop           | ped            |                                       |                          |                    |                          |                 |        |
| Elemental P                                                               | APP Fil | esystem Use%        | 1% c           | of 6709 MI     | 3                                     |                          |                    |                          | W 39            | Plan   |
| VDN F                                                                     | Data/U  | og Filesystem Use%  | 1% 0           | 16709 M        | 5                                     |                          |                    |                          |                 | Sub    |
| APP 1                                                                     | Extend  | ed Filesystem Use%  | 0%             |                |                                       |                          |                    |                          |                 |        |
| ner t                                                                     |         |                     |                |                |                                       |                          |                    |                          |                 |        |
| Trada t                                                                   |         | -                   |                |                |                                       |                          |                    |                          |                 |        |
| TODIS                                                                     | APP Run | ining Status        |                |                |                                       |                          |                    |                          |                 |        |
| Wigards                                                                   | 1D      | APP Name            | APP<br>Version | SDK<br>Version | State                                 | Uptime                   | Action             |                          |                 |        |
|                                                                           | 1       | InModbus            | 0.0.6          | 1.0.8          | running                               | pid 6626, uptime 0:11:27 | Clear Log Show Log |                          |                 |        |
|                                                                           |         |                     |                |                |                                       |                          |                    | Manual Refresh * Refresh |                 |        |
| Save Configuration                                                        |         |                     |                |                |                                       |                          |                    |                          |                 |        |
| Copyright © 2001-2019<br>InHand Networks Co., Ltd<br>All rights received. |         |                     |                |                |                                       |                          |                    |                          |                 |        |

### 7.1.2 Enabling the Remote Device Monitoring Platform

The remote device monitoring platform is the software that provides the monitoring service for onsite devices and implements the maintenance management, energy monitoring, asset management, and variable monitoring and management functions. The data collected by the InModbus app is uploaded to the platform through a built-in application of the remote device monitoring platform.

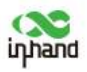

To use the remote device monitoring platform, register an account at <u>http://www.shebeiyun.net</u> and log in to the platform by using the registered email address. After login, bind the gateway to your account.

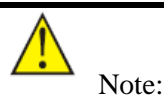

Skip this section if you need to upload data to other platforms than www.shebeiyun.net. Ensure that the platform that you use is supported by InModbus 2 and that the connection parameters are set in the configuration file.

On the gateway's web interface, choose **Administration** > **Device Networks** and click the **Device Networks** tab to enable the remote device monitoring platform. Enter the server address **www.shebeiyun.net** and register an account with your email address, such as xxx@inhand.com.cn. Retain the default settings for other options if you do not have special requirements. Click **Apply**. To check the connection status, click the **Status** tab. **Connected** indicates that the connection is normal.

| -Press                                                                | Device Networks        | Watagement Logocy        | Legout          |
|-----------------------------------------------------------------------|------------------------|--------------------------|-----------------|
| Administration                                                        | Step:3                 |                          | Alarm           |
| Network Step:1                                                        | Device Networks Enable | Step:4                   |                 |
| Services                                                              | Server Address         | www.shebeiyum.net Step:5 | Total Alarms: 0 |
| Link Backup                                                           | HTTPS                  | 8                        | exam summary    |
| Routing                                                               | Registered Account     | XXX@inhand.com.en        | 12 3.0 *        |
| Firewall                                                              | Show Advanced Options  | 0                        | Stop            |
| VPN                                                                   |                        |                          |                 |
| APP                                                                   | Apply & Save Cancel    |                          |                 |
| Industrial                                                            | Step:6                 |                          |                 |
| Tools                                                                 | Constant of the        |                          |                 |
| Wizards                                                               | •                      |                          |                 |
|                                                                       |                        |                          |                 |
| Save Configuration                                                    |                        |                          |                 |
| Copyright &2001-2019<br>Hand Networks Co., Lt<br>All rights reserved. | e.                     |                          |                 |

| inhand         |     | Administration >> Device | e Networks<br>Gentre Management Legac | English                  | 中文 Usernar<br>TeLogo | ne: adm<br>ut |
|----------------|-----|--------------------------|---------------------------------------|--------------------------|----------------------|---------------|
| Administration | ;   | Device Networks          |                                       |                          | Narm                 | e             |
| Services       | x   | Device Networks          | Connected                             |                          | Total Alarms: 0      |               |
| Link Backup    |     | Description              | Connection Accepted                   |                          |                      |               |
| Firewall       | •   |                          |                                       | Manual Refresh • Refresh | 174 3 8              | * \$100       |
| VPN            | ×   |                          |                                       |                          |                      |               |
| APP            | . 2 |                          |                                       |                          |                      |               |

## 7.1.3 Enabling the Variable Editing Service

Choose **APP** > **Var Table**, select **Enable**, and click **Apply & Save** to enable the variable editing service. After the service is enabled, the hidden options on this page are displayed.

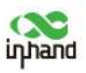

| inhand                                                       |                         | APP >> APP<br>Status APP M | Step:<br>Innegement Var Tabl | • Ver St   | etas                       |         |                          |            |    | Er | nglish   中文 Userna<br>「「Log | ime: adm  |
|--------------------------------------------------------------|-------------------------|----------------------------|------------------------------|------------|----------------------------|---------|--------------------------|------------|----|----|-----------------------------|-----------|
| Administration                                               | •                       | Enable                     |                              | Step:3     | i.                         |         |                          |            |    |    | Alarm                       |           |
| Services                                                     |                         | Controller Li              | icts                         |            |                            |         |                          |            |    |    | Total Alarm                 | s: 0      |
|                                                              | 1.0                     | controller 1               |                              |            |                            |         |                          |            |    |    | Alarm Summ                  | ary       |
| Link Backup                                                  |                         | Sequence                   | Controller Name              | Protoco    | Туре                       | Addr    | ess                      | Byte Order |    |    | Constantia a                | nile migh |
| Routing                                                      |                         | 1                          | IG902-1                      | Modbu      | s TCP                      | 10.5.10 | 5.21                     | abcd       |    |    |                             | and the   |
| Firewall                                                     |                         | 2                          | IG902-2                      | Modbu      | s TCP                      | 10.5.16 | 5.21                     | abcd       |    |    | 3 s                         | *         |
| VPN                                                          |                         |                            |                              |            | Add                        |         | Modify                   | Delete     |    |    |                             | Stop      |
| APP                                                          | t                       | Erona                      |                              |            |                            |         |                          |            |    |    |                             |           |
| Industrial Step:                                             | 1.16                    | Groups                     |                              |            |                            |         |                          |            |    |    |                             |           |
| Tools                                                        | ٠                       | Sequence                   | Group Name                   |            | Polling<br>Interval(       | s)      | Uploading<br>Interval(s) | Add V      | ar |    |                             |           |
| Wizards                                                      | 108                     | 1                          | titt                         |            | 5                          |         | 5                        | add        |    |    |                             |           |
|                                                              |                         |                            |                              |            |                            |         |                          | Ad         | bt |    |                             |           |
|                                                              |                         | Step                       | :4                           |            |                            |         |                          |            |    |    |                             |           |
| Save Configurat                                              | ion                     | Apply 8                    | Save Cancel                  |            |                            |         |                          |            |    |    |                             |           |
|                                                              |                         | Please restar              | t APP(InModbus2) af          | ter editin | <mark>g in order</mark> to | reload  | configure fi             | ile        |    |    |                             |           |
| Copyright ©2001-<br>InHand Networks Co<br>All rights reserve | 2019<br>o., Ltd.<br>ed. |                            |                              |            |                            |         |                          |            |    |    |                             |           |

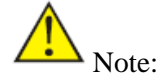

After the configuration is complete, restart the app manually to make the new configuration effective.

## 7.1.4 Modifying Configuration

### 7.1.4.1. Adding and Modifying Devices

This operation corresponds to the <u>Controller</u> part of configuration file editing. To add a device, click **Add** on the **Var Table** tab page and click **Apply & Save**.

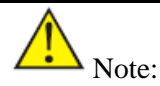

Device information, such as the device name, cannot be modified after being saved.

Such device information includes:

1. Device name (special characters and numeric strings are not allowed)

2. Variable address order (which can be empty after being created and are system-defined by default)

3. Register address (which cannot be modified or deleted when being used by the collection group)

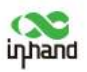

| inhand                                                        |                     | APP >> APP                      | Var Table                             | Ver Plat                           |                                   |                                               |                                      |                        | English | ₽Ż Userna<br>[ielog           | ime: adm<br>out |
|---------------------------------------------------------------|---------------------|---------------------------------|---------------------------------------|------------------------------------|-----------------------------------|-----------------------------------------------|--------------------------------------|------------------------|---------|-------------------------------|-----------------|
| Administration                                                |                     | 1                               | and the second                        | Ye                                 | our passwo                        | ord has security                              | / risk, please (                     | lick here to change! * |         |                               |                 |
| Network                                                       | •                   | Enable                          |                                       | 0                                  |                                   |                                               |                                      |                        |         | Alann                         | 1               |
| Link Backup                                                   |                     | Controller Lists                | U.                                    |                                    |                                   |                                               |                                      |                        |         | Total Alarms:<br>Alarm Summar | 0               |
| Routing<br>Firewall<br>VPN<br>APP<br>Induttrial               |                     | Sequence C                      | Controller Name<br>19902-1<br>19902-2 | Protocol T<br>Modbus T<br>Modbus T | Y <b>ype</b><br>TCP<br>TCP<br>Add | Address<br>10.5.16.21<br>10.5.16.21<br>Modily | Byte Order<br>abcd<br>abcd<br>Deletz |                        |         | <u>(</u> 1]35                 | 7<br>Stop       |
| Tools<br>Wizards                                              |                     | Groups<br>Sequence              | Group Name<br>titi<br>PPPP            |                                    | Polling<br>Interval(s)<br>5       | Uploading<br>Interval(s)<br>5                 | Add Var<br>add<br>add                | * * *                  |         |                               |                 |
| Sare Configuration                                            | 21                  | Apply & Sa<br>Please restart Al | ave Cantel<br>PP(InModbus2) af        | ,<br>ter editing                   | In order to r                     | reload configure                              | Add                                  | ]                      |         |                               |                 |
| Copyright ©2001-2<br>InHand Networks Co<br>All rights reserve | 019<br>, Ltd.<br>d. |                                 |                                       |                                    |                                   |                                               |                                      |                        |         |                               |                 |

### 7.1.4.2. Adding and Modifying Collection Groups

This operation corresponds to the <u>Collection Policy Group</u> configuration, in which the collected I/O values are calculated based on policies. To meet different requirements, the configuration file uses micro expressions. In the format of micro expressions, <value> indicates the value collected by the current register address, and values['id'] indicates the value calculated by the register address with the specified ID.

|                         |              |                     | Your p              | assword I        | has security             | risk, please c | ick here to change! * |                 |
|-------------------------|--------------|---------------------|---------------------|------------------|--------------------------|----------------|-----------------------|-----------------|
| Network                 | Enable       |                     |                     |                  |                          |                |                       | Alam            |
| Services<br>Link Backup | . Cantan Tan | late                |                     |                  |                          |                |                       | Total Alarms: 0 |
| Routing                 | +            | LISTS               |                     |                  |                          |                |                       | Alarm Summary   |
| Firewall                | > Sequence   | Controller Name     | Protocol Type       | Add              | iress                    | Byte Order     |                       |                 |
| VDN                     | + 1          | 19902-1             | Medbus TCP          | 10.5             | 15.21                    | abed           |                       | Ck 3.5 *        |
| APP                     |              | 10502-2             | MODOUS FOF          | dd b             | Modily                   | Delata         |                       | Stop            |
| Industrial              |              |                     |                     |                  |                          |                | 2                     |                 |
| Tools                   | . Groups     |                     |                     |                  |                          |                |                       |                 |
| Wizards                 | * Sequence   | Group Name          | Pe                  | iling<br>sval(c) | Uploading<br>Interval(s) | Add Var        |                       |                 |
|                         | 1            | tata                |                     | 5                | 3                        | add            |                       |                 |
|                         | z            | PPPP                |                     | 5                | 5                        | add            | a a m                 |                 |
|                         |              |                     |                     |                  |                          | Add            |                       |                 |
|                         |              |                     |                     |                  |                          |                |                       |                 |
|                         | Apoly        | & Save Cancel       |                     |                  |                          |                |                       |                 |
| Save Configuration      | Please resta | rt APP(InModbus2) a | fter editing in ord | er to reloa      | d configure fil          | le             |                       |                 |
|                         |              |                     |                     |                  |                          |                |                       |                 |
|                         |              |                     |                     |                  |                          |                |                       |                 |
|                         |              |                     |                     |                  |                          |                |                       |                 |
|                         |              |                     |                     |                  |                          |                |                       |                 |

A Note:

Collection group information, such as the group name, cannot be modified after being saved.

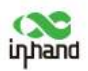

| iministration     | Enable        | tanagament Var Tak | e Mail Startus           |                     |            |     |          | 6  | larm (                |
|-------------------|---------------|--------------------|--------------------------|---------------------|------------|-----|----------|----|-----------------------|
| CVICES .          | Controller    |                    |                          |                     |            |     |          | To | otal Alarms: 0        |
| k Backup          | Controller L  | 1843               |                          |                     |            |     |          | A  | arm Summary           |
| ding 1            | Sequence      | Controller Name    | Protocol Type            | Address             | Byte Order |     |          |    | Stranger and Stranger |
| anny              | 1             | 19902-1            | Modbus TCP<br>Modbus TCP | 10.5.16.21          | abod       |     |          |    | 1. 39                 |
| FA-38             |               | 10001-1            | Modulus ICF              | ht.dl.              | Debete     |     |          |    | Stop                  |
| 4                 |               |                    | Muu                      | mouny               | - Desete   |     |          |    |                       |
| 1 (               | Groups        |                    |                          |                     |            |     |          |    |                       |
| ustrial           |               |                    |                          |                     |            | _   |          |    |                       |
| Ns .              | Sequence      | Group Nam          | Poliir<br>Interva        | ig Uploading        | Add Var    |     |          |    |                       |
| tards 1           | 1             | titt               | 5                        | 5                   | add 🔫      | e + | - Step:1 |    |                       |
|                   | 2             | pppp               | 5                        | 5                   | bbe        |     |          |    |                       |
|                   |               |                    |                          |                     | Add        |     |          |    |                       |
|                   |               |                    |                          |                     |            |     |          |    |                       |
|                   |               |                    |                          |                     |            |     |          |    |                       |
|                   | Apply i       | k Save Cancel      |                          |                     |            |     |          |    |                       |
|                   | Please restar | t APP(InModbus2) a | fter editing in order    | to reload configure | file       |     |          |    |                       |
| ave Configuration |               |                    |                          |                     |            |     |          |    |                       |
|                   |               |                    |                          |                     |            |     |          |    |                       |
|                   |               |                    |                          |                     |            |     |          |    |                       |
|                   |               |                    |                          |                     |            |     |          |    |                       |
|                   |               |                    |                          |                     |            |     |          |    |                       |
|                   |               |                    |                          |                     |            |     |          |    |                       |

| ation *     | tttt                    |                                    |                               |                     |                     |           |                |                               |            |                   |          |          |                  | Alarm   |          |      |
|-------------|-------------------------|------------------------------------|-------------------------------|---------------------|---------------------|-----------|----------------|-------------------------------|------------|-------------------|----------|----------|------------------|---------|----------|------|
| 1           |                         | Controller                         |                               | Register            | Calculate           |           | Upleading      |                               |            |                   |          |          |                  | Total A | Jarms: 0 |      |
| 2           | tD.                     | Name                               | Address                       | Level               | Mode                | Unit      | Data Type      | Expression                    | Trigger    | Expression(wr     | nte) Des | cription |                  | Alarm   | Summary  |      |
| 4p          | 1                       | 16902-1                            | 40001                         | 1                   | Instant             |           | int            | «value»                       |            |                   | 4        | 1000     |                  |         |          |      |
|             | 2                       | 10902-1                            | 40003                         | 1                   | instant             |           | int            | <value></value>               |            |                   | 4        | 0003     |                  |         | 3 3 5    |      |
| 1           |                         | 15902-1 *                          | +0001 +                       | <u>10</u>           | ristant •           |           | ini 🔻          | <value></value>               |            | -value>           | 0.025    | 1        | Step:2           |         |          | Stop |
|             |                         |                                    |                               |                     |                     |           |                |                               |            | Delete            | OK       | Cancel   |                  |         |          |      |
|             |                         |                                    |                               |                     |                     |           |                |                               |            |                   |          |          |                  |         |          |      |
|             |                         |                                    |                               |                     |                     |           |                |                               |            |                   |          | Adıt     |                  |         |          |      |
|             | S                       | tep:3                              |                               |                     |                     |           |                |                               |            |                   |          | Adıt     |                  |         |          |      |
| :           | S                       | tep:3                              | Cancel                        | Bac                 | k                   |           |                |                               |            |                   |          | hbA      |                  |         |          |      |
| •           | S<br>Aa<br>'Expressic   | tep:3<br>Ny & Save                 | Cancel<br><value> ref</value> | Bas<br>fer to the c | k Jurrent registe   | r address | i data, valusi | es[ <mark>1</mark> d] refer 1 | o the spec | cific register ac | ddress d | Adat     | ne id you point. |         |          |      |
|             | Si<br>Apr<br>'Expressic | tep:3<br>Ny & Save<br>n' Remind: - | Cancel<br><value> ref</value> | Bac                 | k Jurrent registe   | r address | s data, valus  | es["ld"] refer t              | o the spec | cific register ac | ddress d | Add      | ne id you point. |         |          |      |
| ,<br>,<br>, | Si<br>Asy<br>'Expressic | tep:3<br>/v/&Save<br>n'Remind:     | Cancel<br>(value > ref        | Bac                 | k<br>urrent registe | r address | s data, valus  | es[1d] refer t                | o the spec | cific register ac | ddress d | Add      | te id you point. |         |          |      |

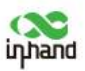

## **8** Appendix CLI Commands

### 1 Help Command

You can enter **help** or **?** on the console to obtain command assistance. When entering a command, you can enter **?** to obtain help information about the current command or command parameters. When the entered command or command parameters are unique, they can be complemented automatically.

### 1.1 help

Command: help [<cmd>] Function: obtains command assistance. View: all views Parameter: <cmd> indicates a command name. Example: \$ Enter help.

- The command output lists all available commands.
- $\diamond$  Enter **help show**.

The command output lists all the parameters of the **show** command and related ons.

instructions.

### 2 View Switching Commands

### 2.1 enable

Command: enable [15 [<password>]] Function: enters privileged EXEC mode. View: common user view Parameter: 15 indicates a user permission level. Currently, only permission level 15 (superuser) is supported. <pre

### 2.2 disable

Command: disable Function: exits privileged EXEC mode. View: superuser view and configuration view Parameter: none Example: Enter disable in the superuser view. The system returns to the common user view.

### 2.3 end and !

Command: end or ! Function: exits the current view and returns to the previous view. View: configuration view Parameter: none Example: Enter end in the configuration view. The system returns to the superuser view.

2.4 exit

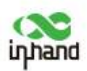

### Command: exit

**Function:** exits the current view and returns to the previous view. If the current view is the common user view, entering this command will log you out of the console.

View: all views

### Parameter: none

### Example:

- $\diamond \quad \text{Enter exit in the configuration view.}$ 
  - The system returns to the superuser view.
- ♦ Enter exit in the common user view. The system exits the console.

### 3 Commands for Checking the System Status

### 3.1 show version

Command: show version

**Function:** shows the model, software version, and other information about the gateway. **View:** all views

Parameter: none

### **Example:** Enter show version.

The following information is displayed: Model: model of the gateway SN: SN of the gateway Description: www.inhand.com.cn Current version: current version of the gateway Current bootloader version: current bootloader version of the gateway

### 3.2 show system

Command: show system Function: shows information about the gateway system. View: all views Parameter: none Example: Enter show system. The following information is displayed: For example, 00:00:38 up 0 min, load average: 0.00, 0.00, 0.00

### 3.3 show clock

Command: show clock Function: shows the system time of the gateway. View: all views Parameter: none Example: Enter show clock. The following information is displayed: For example, Sat Jan 1 00:01:28 UTC 2000

### 3.4 show modem

Command: show modem Function: shows the modem status of the gateway. View: all views Parameter: none Example: Enter show modem. The following information is displayed: Modem type Status Vendor

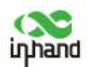

Product name Information level Registration status IMSI Network type

### 3.5 show log

**Command:** show log [lines <n>]

**Function:** displays the system logs of the gateway. By default, the latest 100 logs are displayed.

View: all views

Parameter: **lines**  $\langle n \rangle$  indicates the number of logs that can be displayed. When *n* is set to a positive integer, the *n* latest logs are displayed. When *n* is set to a negative integer, the *n* earliest logs are displayed. When *n* is set to 0, all logs are displayed.

### **Example:** Enter **show log**.

The 100 latest logs are displayed.

#### 3.6 show users

Command: show users Function: shows the user list of the gateway. View: all views Parameter: none Example: Enter show users. The following system user list is displayed: User:

\* adm -----The user marked with an asterisk (\*) is the superuser.

### 3.7 show startup-config

Command: show startup-config Function: shows the startup configuration of the gateway. View: superuser view and configuration view Parameter: none Example: Enter show startup-config. The startup configuration of the system is displayed.

### 3.8 show running-config

Command: show running-config Function: shows the runtime configuration of the gateway. View: superuser view and configuration view Parameter: none Example: Enter show running-config. The runtime configuration of the system is displayed.

### 4 Commands for Checking the Network Status

### 4.1 show interface

Command: show interface Function: shows the interface status information about the gateway. View: all views Parameter: none Example: Enter show interface.

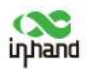

The status of each interface is displayed.

### 4.2 show route

Command: Show ip route Function: shows the routing table of the gateway. View: all views Parameter: none Example: Enter Show ip route. The routing table of the system is displayed.

### 4.3 show arp

Command: show arp Function: shows the ARP table of the gateway. View: all views Parameter: none Example: Enter show arp. The ARP table of the system is displayed.

### **5** Network Test Commands

The gateway provides network test tools, such as ping, Telnet, and traceroute.

### 5.1 ping

**Parameter:** *<hostname>* indicates the IP address or domain name of the host for Telnet login.

*<port>* indicates the Telnet port.

source  $\langle ip \rangle$  indicates the IP address used during Telnet login.

### Example: Enter telnet 192.168.2.2.

Login is initiated to 192.168.2.2 through Telnet.

### 5.3 traceroute

**Command:** traceroute *<hostname>* [maxhops *<n>*] [timeout *<n>*]

Function: performs gateway detection on the specified host.

View: all views

**Parameter:** *<hostname>* indicates the IP address or domain name of the host to be detected. maxhops *<n>* indicates the maximum number of hops during gateway detection.

timeout *<n>* indicates the timeout period of each hop, in seconds.

### Example: Enter traceroute www.g.cn.

The system performs gateway detection on www.g.cn and displays the detection results.

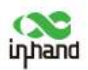

### **6** Configuration Commands

You can run the **configure** command in the superuser view to switch to the configuration view for gateway management. Some configuration commands support the **no** and default forms. The no form cancels the setting of a parameter, and the default form restores the default setting of a parameter.

### 6.1 configure

**Command:** configure terminal

Function: switches to the configuration view and enters configuration from a terminal.

### View: superuser view

Parameter: none

**Example:** Enter **configure terminal** in the superuser view.

The system switches to the configuration view.

### 6.2 hostname

**Command:** hostname [*<hostname>*]

default hostname

Function: shows or sets the host name of the gateway.

View: configuration view

**Parameter:** *<hostname>* indicates a new host name.

### Example:

- $\diamond$  Enter **hostname** in the configuration view. The host name of the gateway is displayed.
- ♦ Enter hostname MyRouter in the configuration view. The host name of the gateway is set to MyRouter.
- Enter **default hostname** in the configuration view. The host name of the gateway is restored to the default one.

### 6.3 clock timezone

**Command:** clock timezone *<timezone> <n>* 

default clock timezone

Function: sets the time zone information about the gateway.

View: configuration view

**Parameter:** <*timezone*> indicates the name of a time zone, consisting of three uppercase letters.

<*n*> indicates the time zone offset, in the range from -12 to +12.

### **Example:**

- Enter clock timezone CST -8 in the configuration view.  $\diamond$ 
  - The gateway is set to the UTC+8 time zone named CST (short for China Standard

Time).

Enter **default clock timezone** in the configuration view. ∻ The gateway is restored to the default time zone.

### 6.4 clock set

**Command:** clock set *<YEAR/MONTH/DAY>* [*<HH:MM:SS>*] Function: sets the date and time of the gateway. View: configuration view **Parameter:** <*YEAR/MONTH/DAY* > indicates a date, in the format *year-month-day*. *<HH:MM:SS >* indicates the time, in the format *hours-minutes-seconds*. Example: Enter clock set 2009-10-5 10:01:02 in the configuration view.

The time of the gateway is set to 10:01:02, October 5, 2009.

### 6.5 ntp server

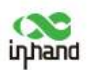

Command: ntp server <hostname> no ntp server default ntp server Function: sets a client for the NTP server. View: configuration view Parameter: <hostname> indicates the IP address or domain name of the NTP server host. Example: Enter sntp-client server pool.ntp.org in the configuration view. The address of the NTP server is set to pool.ntp.org.

### 7 System Management Commands

### 7.1 reboot

Command: reboot Function: restarts the system View: superuser view and configuration view Parameter: none Example: Enter reboot in the superuser view. The system is restarted.

### 7.2 enable password

Command: enable password [<password>] Function: changes the password of the superuser. View: configuration view Parameter: <password> indicates a new password of the superuser. Example: Enter enable password in the configuration view. Enter a password as prompted.

#### 7.3 username

Command: username <*name*> [password [<*password*>]] no username <*name*> default username Function: sets the user name and password. View: configuration view Parameter: none Example: ♦ Enter username abc password 123 in the config

- Enter username abc password 123 in the configuration view.
   A common user is added, with the user name abc and password 123.
- ♦ Enter no username abc in the configuration view. The common user abc is deleted.
- ♦ Enter default username in the configuration view. All common users are deleted.